# 日前 5日4

取り扱い説明書

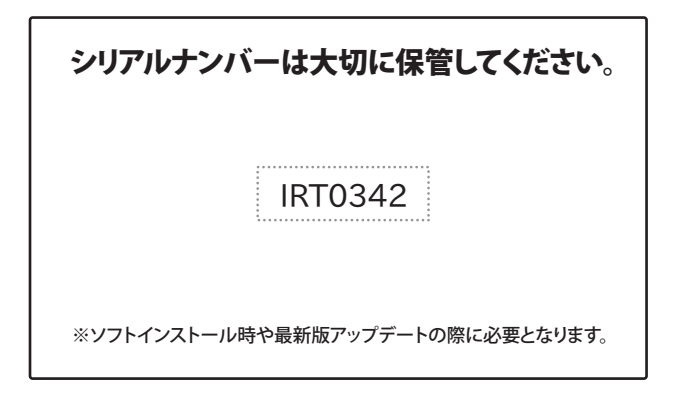

製品ご利用の前に必ずお読みください。 この取り扱い説明書は大切に保管してください。 ※本書及びシリアルナンバーを再発行することはできません。

# 目次

| 動作環境・ご注意                                             | 2~3   |
|------------------------------------------------------|-------|
| インストール方法とアンインストール方法                                  | 4~8   |
| 起動方法                                                 | 9     |
| 画面・各部の説明                                             | 10~15 |
| 動画をダウンロードする前に                                        | 16    |
| 動画を表示する                                              |       |
| URLが分かっている動画を表示する場合 ・・・・・・・・・・・                      | 17    |
| ダウンロードしたい動画を選んで表示する場合 ・・・・・                          | 18    |
| 動画をダウンロードする                                          |       |
| iTunesヘインポートする場合・・・・・・・・・・・・・・・・・・・・・・・・・・・・・・・・・・・・ |       |
| WALKMANに転送する場合 ·····                                 | 20    |
| Android機器(スマートフォン・タブレット)に転送する場合                      | 21    |
| PSPに転送する場合 ·····                                     |       |
| パソコンに保存する場合                                          | 23~24 |
| 複数の動画をダウンロードする                                       | 25~26 |
| リスト表示の機能・・・・・・・・・・・・・・・・・・・・・・・・・・・・・・・・・・・・         | 27    |
| 動画の音楽(音声)のみをダウンロードする                                 |       |
| 動画の音楽(音声)をiTunesヘインポートする場合 ・・・・・・・                   | 28    |
| 動画の音楽(音声)をAndroid機器に転送する場合 ・・・・・                     | 29    |
| 動画の音楽(音声)をPSPに転送する場合 ・・・・・                           | 30    |
| 動画の音楽(音声)をパソコンに保存する場合 ・・・・・・・・・                      | 31~32 |
| ファイル結合コンバーターで複数の動画・音楽を結合して保存する                       | 33~37 |
| Q&A                                                  | 38~44 |
| MEMO                                                 | 45    |
| ユーザーサポート                                             | 46    |

e動画録画4 1 目次

# 動作環境・ご注意

■対応OS:Windows XP / Vista / 7 / 8 ※Mac OSには対応しておりません。 ■CPU:2.0GHz Pentiumまたは同等クラスのプロセッサー以上 ■メモリ:Windows XPの場合は512MB以上必須 / Windows Vista、7、8の場合は1GB以上必須 ■ビデオメモリ:32MB以上 ■ディスプレイ:1024×768以上の解像度で色深度32bit True Color以上の表示をサポートしている環境 ■CD-ROM:倍速以上 ■ハードディスク:1GB以上の空き容量(インストール時) データ保存の為の空き容量が必要となります。 .Net Framework 2.0をインストールする場合には、上記とは別に280MBの空き容量が必要となります。 ■対応ファイル: 【e動画録画4】 動画 MP4※ / MPEG1 / AVI / WMV / FLV※ 音楽(音声) MP3 / WAV / AAC(M4A) ニコニコムービーメーカーで作成されている動画:SWF(サイズ変更なし で保存のみ) ※「サイズ変更なし」でダウンロードしたときのみ動画によってMP4、FLV、SWF形式で保存されます。 【ファイル結合コンバーター】 読込形式:MP3 / MP4 / MPEG1 / MOV / FLV / WAV 保存形式:MP3 / MP4 / MPEG1 / MOV / FLV / WAV 対応端末 iPod、iPod touch、iPhone、iPad、WALKMAN、PSP、PS Vita、Android搭載スマートフォン・タブレット ※PS Vitaは手動の転送となります。 ■その他:インターネット接続環境必須(ブロードバンド推奨) iTunes 10以上 / QuickTime 7以上 / Internet Explorer 8以上 / .Net Framework 2.0が正常に動作している 環境、ダウンロードした動画ファイルを正常に再生できる環境 ■OSについて ※上記OSが正常に機能し、OSの最低動作環境を満たしていることが前提です。 ※日本語版32ビットに対応です。各種Server OSには対応しておりません。Windows 7、8の64ビットでは、 WOW64(32ビット互換モード)で動作します。※Windows 8 RTM版で検証しました。 ※最新のサービスパック(SP)及び各種パッチが適用されている環境が前提です。 ※管理者権限を持ったユーザーでお使いください。 ※マイクロソフトのサポート期間が終了したOSでの動作は保証いたしません。 ■ご注意 ※激安革命シリーズや他のソフトとの互換性はありません。 ※パソコン環境によっては、パソコンの動作に遅延等が見られる場合もありますのでご注意ください。 ※「YouTube」「ニコニコ動画」「Google Video」「Dailymotion」「Ustream(アーカイブのみ)」「FC2動画」の 動画・音楽(音声)をダウンロードして、iTunesに登録、PSP・WALKMAN・Androidへ転送またはパソコンに保存 します。保存以外の操作(ユーザー登録作業や動画の投稿など)をする場合は通常のWebブラウザーをお使い ください。 ※アップデートや最新情報の確認を行う際にはインターネット接続環境が必要です。 ※保存される動画のフレーム数やサイズ等は、公開されている動画の構成や変換方式により変わります。 ※インターネット環境等が正常に動作(及び接続)されていない場合や対応動画サイトのシステム改変が行われた 場合は保存・変換作業等が行えない場合があります。 ※公開されている動画の構成によってはダウンロード及び変換作業等が行えない場合があります。 ※対応ファイルの再生に必要なコーデック、フィルター等が必要です。 お使いのパソコン上で正常に再生できる動画・音楽(音声)ファイルのみの対応となります。 ※本ソフトは全てのファイルの入力、出力を保証するものではありません。 ※「YouTube」「ニコニコ動画」「Google Video」「Dailymotion」「Ustream(アーカイブのみ)」「FC2動画」の Webサイト上で公開されている動画をダウンロードします。他のWebサイト上で公開されている動画などは ダウンロードすることはできません。 ※「ニコニコ動画」「FC2動画」をご利用の際は、予めアカウント情報の登録が必須となります。 「ニコニコ動画」「FC2動画」のアカウント情報は各動画サイトで登録をしてください。 ※「ニコニコ動画」の動画につきましては、コメントをダウンロードすることはできません。 ※「ニコニコ動画」「Google Video」「Dailymotion」「Ustream(アーカイブのみ)」は、標準画質のみの ダウンロードとなります。 ※「生年月日の確認を必要とする動画(YouTube)」「公式チャンネル(YouTube)」 「ニコニコムービーメーカー(ニコニコ動画) ※「サイズ変更なし」は対応」 「ニコニコ生放送(ニコニコ動画)」「LIVE(Ustream)」などの動画は対応していません。 ※「FC2動画」は一日の視聴回数など制限があり、視聴回数を超えると動画の閲覧・ダウンロードができなく なります。 ※本製品はファイルとしてアップロードされているものが対象となります。 生中継やライブ配信などのストリーミング動画には対応しておりません。

2 動作環境・ご注意 e動画録画4

# 動作環境・ご注意

[PSP・WALKMAN・Androidについて]

- ※本ソフトから「WALKMAN(A / S / X シリーズ)」に転送するには
- 「MP\_ROOT」フォルダー(「MPE\_ROOT」フォルダーの場合もあります。)が必要です。
- ※本ソフトから「PSP」に転送するには「MP\_ROOT」フォルダー(「MPE\_ROOT」フォルダーの場合もあります。)が 必要です。
- ※「WALKMAN」に音楽を直接転送することはできません。
- ※「PSP」に直接転送する場合には、あらかじめパソコンに接続した上でご利用ください。
- ※「PSP」が正常に認識されている環境が必要です。
- ※「PSP」でフォーマットされたメモリースティックが必要です。
- ※「PSP」は最新版のファームウェアに更新した状態でお使いください。
- ※「PS Vita」は手動の転送となります。
- ※「Android」に転送する前にAndroid搭載端末をマウントしてください。
- マウントする方法についてはAndroid搭載端末のマニュアルをご確認ください。
- ※Android搭載端末へ転送する際はファイル転送モードにした状態で転送をしてください。
- ※パソコンとAndroid搭載端末の接続用ケーブルは同梱されていません。
- ※ダウンロード(転送)したファイルをAndroid搭載端末で再生するには、再生プレーヤーが保存形式に対応して いないと再生できません。
- ※変換なしでダウンロード(転送)した場合のAndroid搭載端末での再生は端末に依存します。

【ファイル結合コンバーター】

- ※対応サイズ以外のサイズへ変換することはできません。
- ※結合するファイルの中にMP3 / WAV形式のファイルがある場合、MP3 / WAV形式での保存になります。
- ※各機器へ転送する機能はありません。
- 【サポートについて】
- ※.Net Framework 2.0は本ソフトに同梱されております。
- ※弊社ではソフトの動作関係のみのサポートとさせていただきます。また、製品の仕様やパッケージ、ユーザー サポートなどすべてのサービス等は予告無く変更、または終了することがあります。予めご了承ください。
- ※QuickTime、iTunesなどの各種ソフトウェア、またパソコン本体や各種ハードウェアについてのお問い合わせや サポートにつきましては、各メーカーに直接お問い合わせください。

【その他】

※本ソフトを著作者の許可無く賃貸業等の営利目的で使用することを禁止します。

- 改造、リバースエンジニアリングすることを禁止します。
- ※本ソフトを複数のパソコン上で使用するには台数分のソフトを必要とします。
- ※本ソフトを運用された結果の影響につきましては、当社は一切の責任を負いかねます。また、本ソフトに瑕疵 が認められる場合以外の返品はお受け致しかねますので予めご了承ください。
- ※著作者の許諾無しに、画像・イラスト・文章等の内容全て、もしくは一部を無断で改変・頒布・送信・転用・ 転載等は法律で禁止されております。

【商標について】

- ※Microsoft、Windows、Windows Vista、Windows 7、Windows 8、.Net Frameworkは米国Microsoft Corporationの米国及びその他の国における登録標または商標です。
- ※Pentium はアメリカ合衆国および他の国におけるIntel Corporationの登録商標または商標です。
- ※Mac OS、iTunes、QuickTime、iPod、iPod touch、iPhone、iPadは米国および他国のApple Inc.の登録商標 または商標です。

3

動作環境・ご注意

- ※WALKMANはソニー株式会社の日本国およびその他の国における登録商標または商標です。
- ※PSP、PS Vitaは株式会社ソニー・コンピュータエンタテインメントの登録商標です。
- ※Androidはグーグル インコーポレイテッドの商標または登録商標です。
- ※YouTubeは米国YouTube, LLCの米国及びその他の地の国における登録商標または商標です。
- ※ニコニコ動画は株式会社ドワンゴの商標又は登録商標です。
- ※Google VideoはGoogle Inc.の登録商標です。
- ※DailymotionはDailymotion SAの商標です。
- ※UstreamはUstream Inc.の登録商標です。
- ※その他記載されている会社名・団体名及び商品名などは、登録商標または商標です。
- ※本製品は、株式会社アイアールティーのオリジナル製品です。

# インストール方法

お使いのパソコンに『e動画録画4』をインストールします。

本ソフトをインストールする前に、次の項目をご確認ください。

#### 〇ハードディスクの空き容量

ハードディスクの空き容量が1GB以上必要(左記以外に作成するデータ用の空き容量も必要)です。 〇管理者権限について

インストールするパソコンの管理者権限を持っているユーザーがインストールを行ってください。

#### ○アプリケーションソフトの停止

インストールする前にウィルス対策ソフトなどの常駐ソフトや他のアプリケーションを停止してください。 ※Windows OSやお使いのパソコンそのものが不安定な場合も、正常にインストールが行われない 場合があります。

#### Windows 8 でのインストール・アンインストール方法は、 弊社ホームページ http://irtnet.jp/でご案内しております。

# **1** 本ソフトのCD-ROMをCD-ROMドライブに入れてください。

CD-ROM が認識されましたら、自動でセットアップが始まります。

Microsoft (R).NET Framework 2.0 がお使いのパソコンにインストールされていない場合、

下のような画面が表示されます。はいボタンをクリックして、Microsoft (R).NET Framework 2.0 をインストールしてください。Microsoft (R).NET Framework 2.0 がインストールされている場合は、 手順8にお進みください。

パソコンの設定によっては自動でセットアップが始まらない場合があります。

その場合は、[コンピューター] (Windows Vista の場合は [コンピュータ]、Windows XP の 場合は [マイコンピュータ])→[CD-ROM]→[SETUP.EXE] をダブルクリックしてください。

| InstallShield<br>②   e参加直线画4 では、Microsoft (帝)                                                        | NET 20 Framework を使用することでをます。NET Framework をインストールしますか?<br>(パング)<br>(パング)<br>クリック!                                    |
|----------------------------------------------------------------------------------------------------|----------------------------------------------------------------------------------------------------|
| <b>2</b><br>Microsoft (R).NET Framework 2.0の<br>セットアップがはじまります。<br>画面の表示内容を確認し、次へ ボタンをクリックして<br>ください。 | が Microsoft NET Francesch 2-8 E55797<br>「ここの<br>Microsoft NET Francesch 2-8 Ex57777よ2こそ<br>このシッサードSND 5-0721ールを38のます。 |
| e動画録画4 <b>么</b>                                                                                      | クリック! (********)                                                                                                    |

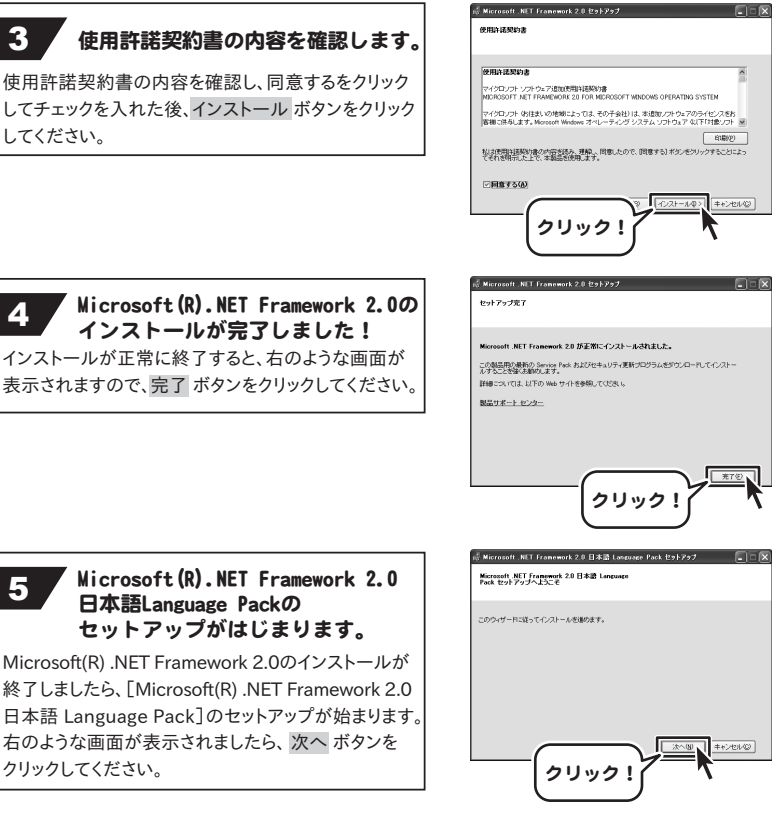

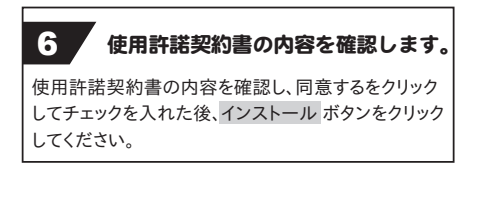

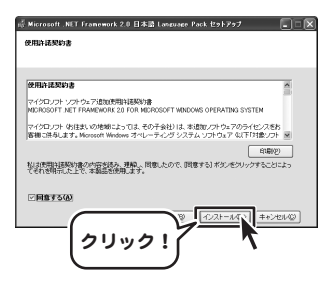

618(2)

キャンセルの

5

インストール方法とアンインストール方法

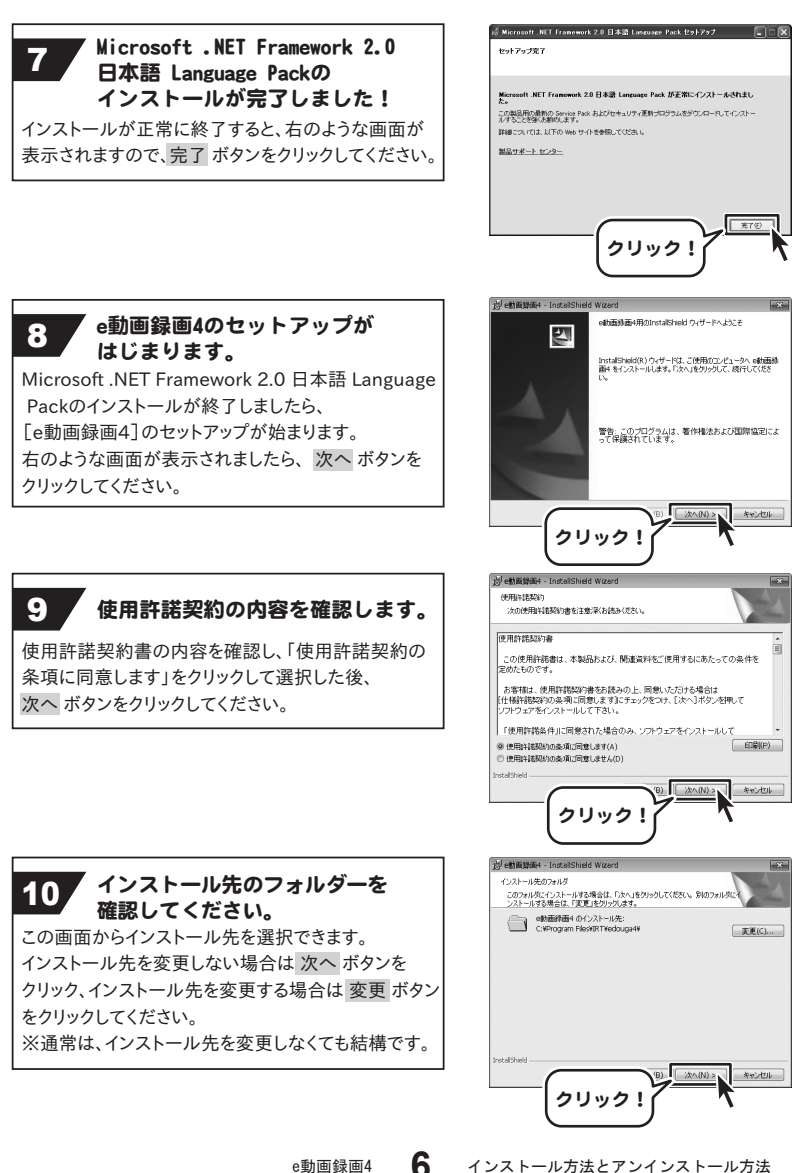

e動画録画4

インストール方法とアンインストール方法

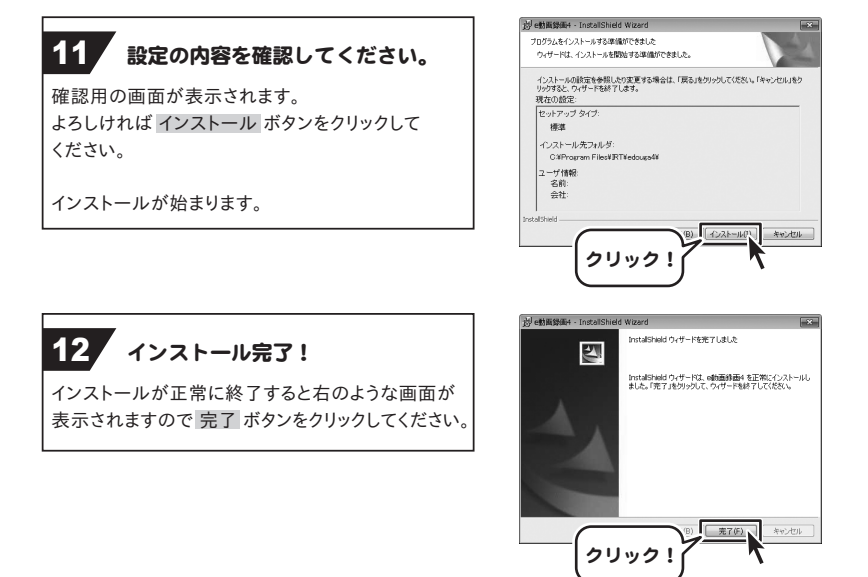

# アンインストール方法

お使いのパソコンから『e動画録画4』をアンインストール(削除)します。 本ソフトを完全に終了して がタン→「コントロールパネル」→「プログラムのアンインストール」で 一覧表示されるプログラムの中から「e動画録画4」を選択して「アンインストール」をクリックすると、 確認メッセージがでますので、はい、ボタンをクリックするとアンインストールが実行されます。

※Windows OSがVistaの場合、 ボタン→「コントロールパネル」→

「プログラムのアンインストールと変更」から、アンインストールを行ってください。

※Windows OSがXPの場合、「スタート」→「コントロールパネル」→「プログラムの追加と削除」から、 アンインストールを行ってください。

インストール中、またはアンインストール中に下のような画面が表示された場合 次の手順で作業を続けてください。

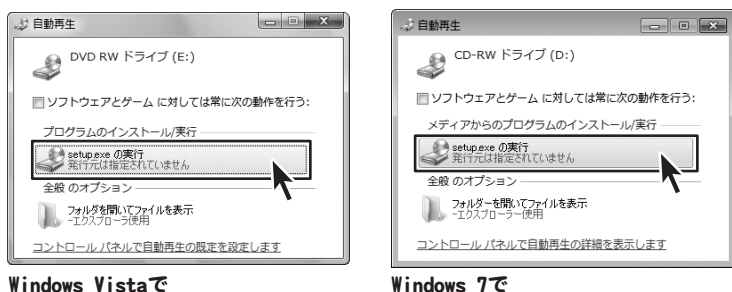

# Windows Vistaで [自動再生]画面が表示された場合

[setup.exeの実行]をクリックしてください。[setup.exeの実行]をクリックしてください。

| ユーザー アカウント制御                                              | ×  |
|-----------------------------------------------------------|----|
| 認識できないプログラムがこのコンピュータへのアクセスを要求してい                          | ます |
| 発行元がわかっている場合や以前使用したことがある場合を除き、このプロ<br>ラムは実行しないでください。      | ŋ  |
| 認識できない発行元                                                 |    |
| キャンセル<br>このプログラムの発行元も目的もわかりません。                           |    |
| 許可(点)<br>このプログラムを信用します。発行元がわかっているか、このプログラムを以前使用したことがあります。 | ∍  |
| ※ 詳細(□)                                                   |    |
| ユーザー アカウント制御は、あなたの許可なくコンピュータに変更が適用さ<br>のを防ぎます。            | na |
| lindows Vistaで                                            |    |

[自動再生]画面が表示された場合

【ユーザーアカウント制御】画面が 表示された場合 [はい]をクリックしてください。

Windows Vistaで 【ユーザーアカウント制御】画面が 表示された場合 [許可]をクリックしてください。

e動画録画4 **8** インストール

インストール方法とアンインストール方法

記動方法

より良い環境でソフトを使用していただくために、

**IRTホームページ (http://irtnet.jp/)** をご確認いただき、アップデート を行うことをおすすめいたします。アップデートはソフト上で発生している問題等の 修正や、より使いやすく改良が行われている場合があります。

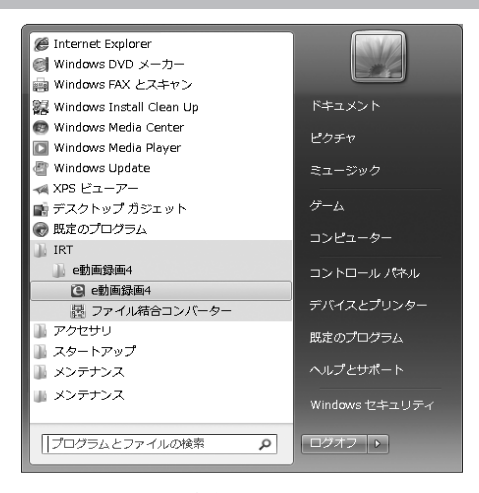

デスクトップのショートカットアイコンをダブルクリックするか、デスクトップ左下の ボタン(Windows Vistaの場合は [スタート]ボタン)をクリックして「すべてのプログラム」→「IRT」→「e動画録画4」→ 「e動画録画4」をクリックしますと本ソフトが起動します。

Windows 8 での起動方法は、弊社ホームページ http://irtnet.jp/で ご案内しております。

本ソフトをインストールすると、デスクトップ上に「e動画録画4」と付属ソフトの ショートカットアイコンが作成されます。

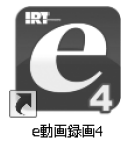

e動画録画4 ショートカットアイコン

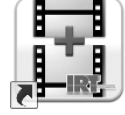

ファイル結合コンバーター ショートカットアイコン

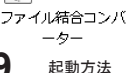

ブラウザ画面

「e動画録画4」を起動すると下のような画面が表示されます。 (起動方法は9ページをご参照ください)

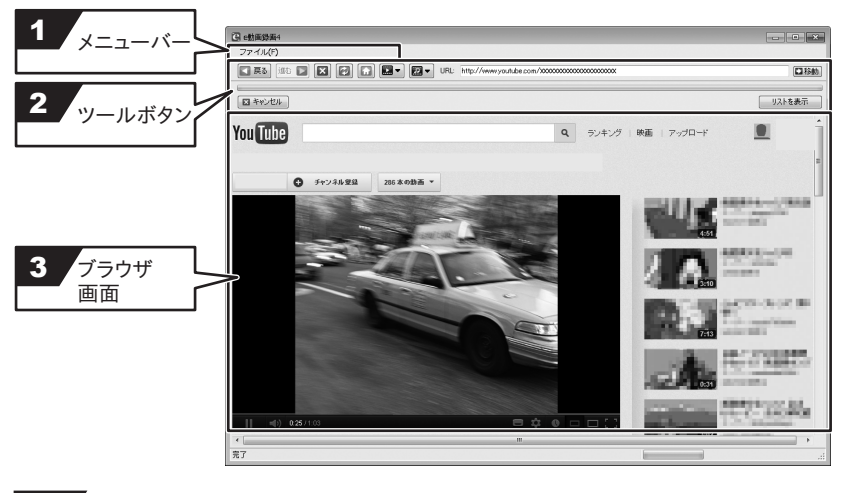

ファイル(F) オプション(0) アプリケーションの終了(X) オプション オプション画面を表示します。 アプリケーションの終了 「e動画録画4」を終了します。

```
2 ツールボタン
```

Dailymotion USTREAM FC2動画

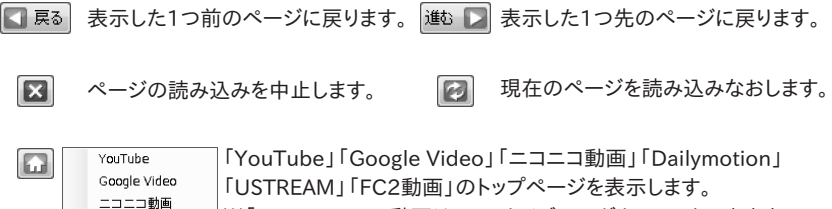

※「USTREAM」の動画は、アーカイブのみダウンロードできます。

e動画録画4 10

画面・各部の説明

**-**

| ファイルに保存                                 | + |
|-----------------------------------------|---|
| MP4(PSPに転送)で保存                          | × |
| MP4(Android機器に転送)で保存                    | ► |
| MP4(WALKMANに転送)で保存                      | + |
| MP4(iPad - iTunesに自動登録)で保存              | ۲ |
| MP4(iPhone/iPod touch - iTunesに自動登録)で保存 | × |
| MP4(iPod - iTunesに自動登録)で保存              | + |

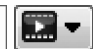

- 動画ダウンロードボタン
- 動画の保存方法メニューが
- 表示されます。
- 現在表示している動画を、
- 選択したサイズ・形式に変換して
- 」ダウンロードします。

## MP4(iPod-iTunesに自動登録)で保存

iPodサイズのMP4形式に変換、iTunesへ登録します。

▶高画質(320×240pixel)
 高画質ワイド(320×180pixel)
 標準画質(320×240pixel)
 標準画質ワイド(320×180pixel)

## MP4(iPhone/iPod touch-iTunesに自動登録)で保存

iPhone/iPod touchサイズのMP4形式に変換、iTunesへ登録します。

- ▶高画質(480×320pixel) 高画質ワイド(480×270pixel)
  - 標準画質(480×320pixel) 標準画質ワイド(480×270pixel)

# サイズ変更なしで転送

サーバー上のMP4ファイルの動画をサイズ変換しないでiTunesへ登録します。

# MP4(iPad-iTunesに自動登録)で保存

iPadサイズのMP4形式に変換、iTunesへ登録します。

▶高画質(1024×768pixel) 高画質ワイド(1024×576pixel)

**標準画質**(1024×768pixel) 標準画質ワイド(1024×576pixel)

## サイズ変更なしで転送

サーバー上のMP4ファイルの動画をサイズ変換しないでiTunesへ登録します。

# MP4(WALKMANに転送)で保存

WALKMANサイズのMP4形式に変換、WALKMANへ転送します。
 ▶高画質(320×240pixel)
 高画質ワイド(320×180pixel)
 標準画質(320×240pixel)

# MP4(Android機器に転送)で保存

# ▶スマートフォンサイズ

AndroidスマートフォンサイズのMP4形式に変換、Androidスマートフォンへ 転送します。

- ▶高画質(480×320pixel) 高画質ワイド(480×270pixel)
  - **標準画質**(480×320pixel) 標準画質ワイド(480×270pixel)

# サイズ変更なしで転送

サーバー上のMP4ファイルの動画をサイズ変換しないで転送します。

▶タブレットサイズ

AndroidタブレットサイズのMP4形式に変換、Androidタブレットへ転送します。

▶高画質(1024×768pixel)
 高画質ワイド(1024×576pixel)
 標準画質(1024×768pixel)
 標準画質ワイド(1024×576pixel)
 サイズ変更なしで転送

サーバー上のMP4ファイルの動画をサイズ変換しないで転送します。

e動画録画4 **11** 画面・各部の説明

#### MP4 (PSPに転送) で保存

PSPサイズのMP4形式に変換、PSPへ転送します。

▶高画質(368×272pixel)
 「標準画質(368×272pixel)
 標準画質(368×272pixel)
 標準画質ワイド(480×270pixel)

## ファイルに保存

選択した端末サイズでMP4,MPEG,AVI,WMV形式に変換、 または変換無しで、パソコンへ保存します。

## ▶iPodサイズ

保存形式をMP4、MPEG、AVI,WMVから選択して、パソコンへ保存します。
 ▶高画質(320×240pixel)
 高画質ワイド(320×180pixel)
 標準画質(320×240pixel)
 標準画質ワイド(320×180pixel)

## ▶iPhone/iPod touch/スマートフォンサイズ

保存形式をMP4、MPEG、AVI,WMVから選択して、パソコンへ保存します。 ▶高画質(480×320pixel) 高画質ワイド(480×270pixel) 標準画質(480×320pixel) 標準画質ワイド(480×270pixel)

## ▶iPad/タブレットサイズ

保存形式をMP4、MPEG、AVI,WMVから選択して、パソコンへ保存します。 ▶高画質(1024×768pixel) 高画質ワイド(1024×576pixel) 標準画質(1024×768pixel) 標準画質ワイド(1024×576pixel)

#### ▶WALKMANサイズ

保存形式をMP4、MPEG、AVI,WMVから選択して、パソコンへ保存します。 ▶高画質(320×240pixel) 高画質ワイド(320×180pixel) 標準画質(320×240pixel) 標準画質ワイド(320×180pixel)

## ▶PSPサイズ

保存形式をMP4、MPEG、AVI,WMVから選択して、パソコンへ保存します。 ▶高画質(368×272pixel) 高画質ワイド(480×270pixel) 標準画質(368×272pixel) 標準画質ワイド(480×270pixel)

## ▶PS VITAサイズ

保存形式をMP4、MPEG、AVI,WMVから選択して、パソコンへ保存します。 ▶高画質(720×544pixel) 高画質ワイド(960×544pixel) 標準画質(720×544pixel) 標準画質ワイド(960×544pixel)

## ▶サイズ変更なし

表示している動画のサーバー上のファイル(MP4、FLV、SWFファイル<sup>※</sup>)を 変換しないでそのままダウンロードし、パソコンへ保存します。 また、動画ファイルのサイズはそのままで、MP4形式に変換して保存します。 ※SWFファイル:ニコニコムービーメーカーで作成されている動画です。 ▶高画質 サイズ変換しないで、高画質でダウンロードします。 標準画質 サイズ変換しないで、標準画質でダウンロードします。

## e動画録画4 **12** 画面・各部の説明

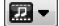

MP3(iTunesに自動登録)で保存 MP3(Android機器に転送)で保存 MP3(PSPに転送)で保存 ファイルに保存

- 音声の保存方法メニューが表示されます。 現在表示しているページの動画の音声を
- ダウンロードします。

## MP3(iTunesに自動登録)で保存

MP3形式の高音質または標準音質に変換、ダウンロードして、iTunesへ登録します。

۲

Þ

۲

## MP3 (Android 機器に転送) で保存

MP3形式の高音質または標準音質に変換、ダウンロードして、Android搭載端末に 転送します。

### MP3 (PSPに転送) で保存

MP3形式の高音質または標準音質に変換、ダウンロードして、PSPへ転送します。

#### ファイルに保存

MP3、WAV、AAC形式の高音質または標準音質に変換、ダウンロードして、 パソコンに保存します。

URL: http://www.youtube.com/

- URL欄 表示しているページのURLが表示されます。 また、表示したいページのURLを入力します。
- ■移動 URL欄に入力したページに移動、表示します。

プログレスバー ダウンロードの進行状況を表示します。

【図 キャンセル】 ダウンロードをキャンセルします。

ダウンロードリストの表示画面に切り替わります。

リストを表示

# 3 ブラウザ画面

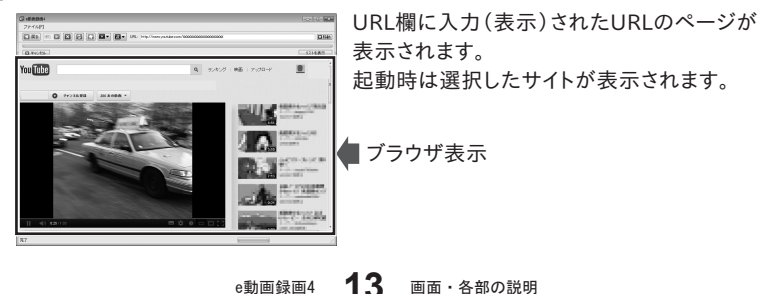

リスト画面

ブラウザ画面にある リストを表示 ボタンをクリックすると、 ダウンロードしている動画のリストが表示されます。 ブラウザを表示 ボタンをクリックすると、ブラウザ画面に切り替わります。

| C (2000)24                                                                                                    |                                                              |
|----------------------------------------------------------------------------------------------------|--------------------------------------------------------------|
|                                                                                                    | 「 <sup>プラウザを表示</sup> 」ボタン<br>をクリックすると<br>ブラウザ画面に<br>切り替わります。 |
| -<br>「 」 J ダウムード以入がら教験する。                                                                                       | ダウンロードリストから削除する                                              |
| Image: Solution Solution     Solution Solution       ダウンロードが完了したファイルの       リストが表示されます。       第7       履歴がら削除する | 選択したリストを<br>削除します。<br>選択したリストの<br>順番を昇降します。                  |

ダウンロードが完了した動画を リストから選択して削除します。

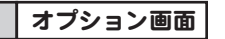

メニューバーのファイルメニューから [オプション]を選択すると、 オプション画面が表示されます。

ファイル(F) オプション(0) アプリケーションの終了(X)

| / y=/                                         |                                              |
|-----------------------------------------------|----------------------------------------------|
| ニコニコ的商品でた<br>ニコニコ的商品ユーザーID(メールアドレス)           | FC2mbmar5c=<br>FC2mbmar5c=ザーD(メールアドレス)       |
| 2020時週パスワード                                   | F02動畫/12.0-ド                                 |
| 起動時に開くページ                                     | iTunes-インボートファイルの保存先                         |
| YouTube (http://www.youtube.com/)             | C#Users#xxxxxxx#Documents#edxuga##           |
| ⊜ Google Video (http://video.google.com/)     | ポリューム設定                                      |
| ◎ ニコニコ,動画(http://www.nicovideo.jp/)           | ф.                                           |
| ⊙ Dailymotion(http://www.dailymotion.com/jp/) | 3100 IS-10                                   |
| O USTREAM(http://www.ustream.tv/)             | 「一元の動画を左右反転して変換する                            |
| ◎ FC2 動画(http://video.fc2.com/)               | MPEG4コーデックを使用する 《変換に失敗する場合はこちらにチェックを入れてください) |

#### ニコニコ動画設定

- ニコニコ動画ユーザーID (メールアドレス) ユーザーIDを入力します。
- ニコニコ動画パスワード

#### FC2動画設定

- FC2動画ユーザーID(メールアドレス) ユーザーIDを入力します。
- FC2動画パスワード

パスワードを入力します。

パスワードを入力します。

起動時に開くページ 起動時に開くページを設定します。

## iTunesインポートファイルの保存先

.... ボタンをクリックして、iTunesにインポートする動画ファイルの保存先を設定します。

## ボリューム設定

つまみをドラッグして、ボリュームの大小を調節します。

※ファイルによっては音量を標準より上げることで、音質の劣化、音割れの原因になる恐れ があります。

#### 変換設定

## 元の動画を左右反転して変換する

チェックを入れると、ダウンロードする動画の表示を左右反転して変換します。

#### MPEG4コーデックを使用する

チェックを入れると、変換に使用するコーデックを変更することができます。 変換に失敗する場合にチェックを入れることによって改善される場合があります。 ※通常はチェックを入れないでください。変換に失敗する場合にお試しください。

**OK** 設定した内容を保存して、オプション画面を閉じます。

キャンセル 設定した内容を保存せずに、オプション画面を閉じます。

# 動画をダウンロードする前に

著作権法改正により違法ダウンロードが刑罰化となります。 有償著作物や違法配信の動画・音楽をダウンロードした場合の責任は一切負いかねます。 著作権法を遵守してお使いください。

## 設定方法

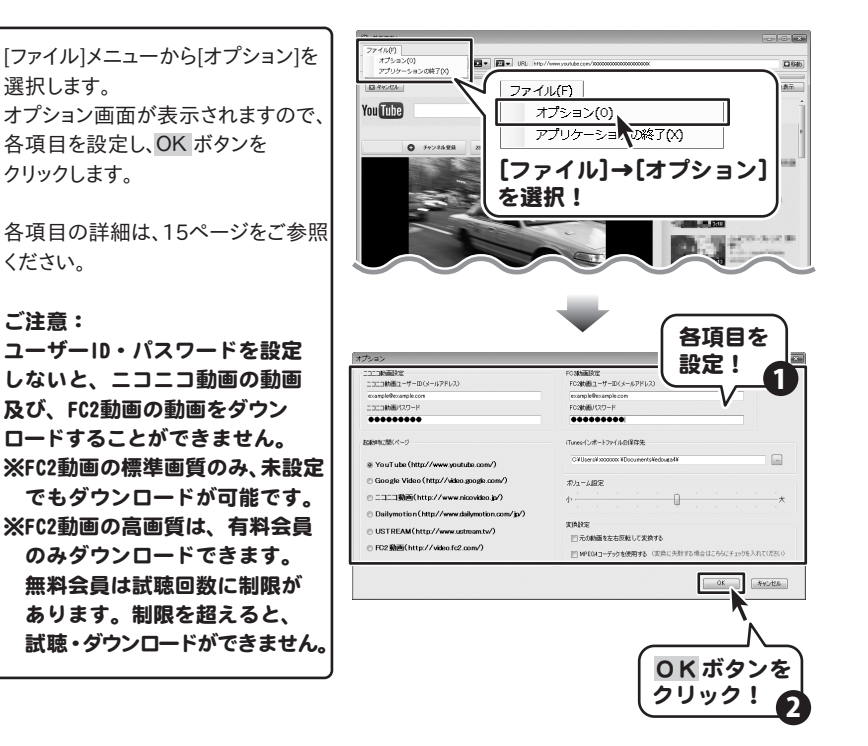

# 動画を表示する

# URLが分かっている動画を表示する場合

ここでは、あらかじめURLが分かっている動画を表示する場合の操作方法を説明します。 (YouTubeの動画サイトを例にして説明しています。一部画像を編集しています。)

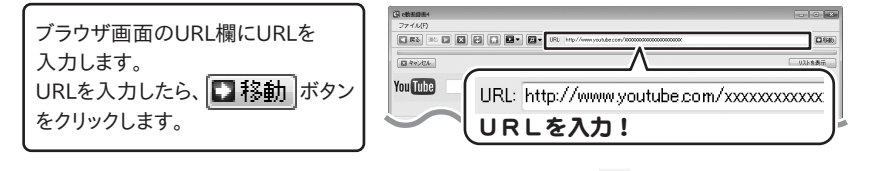

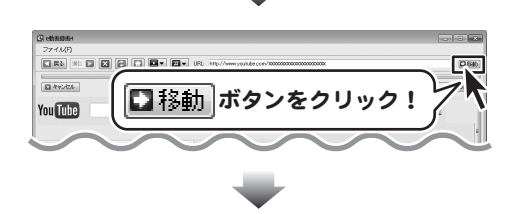

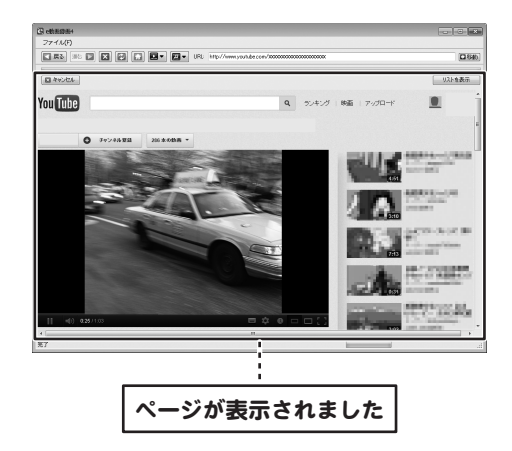

# 動画を表示する

# ダウンロードしたい動画を選んで表示する場合

ここでは、ダウンロードしたい動画を選んで表示する場合の操作方法を説明します。 (YouTubeの動画サイトを例にして説明しています。一部画像を編集しています。)

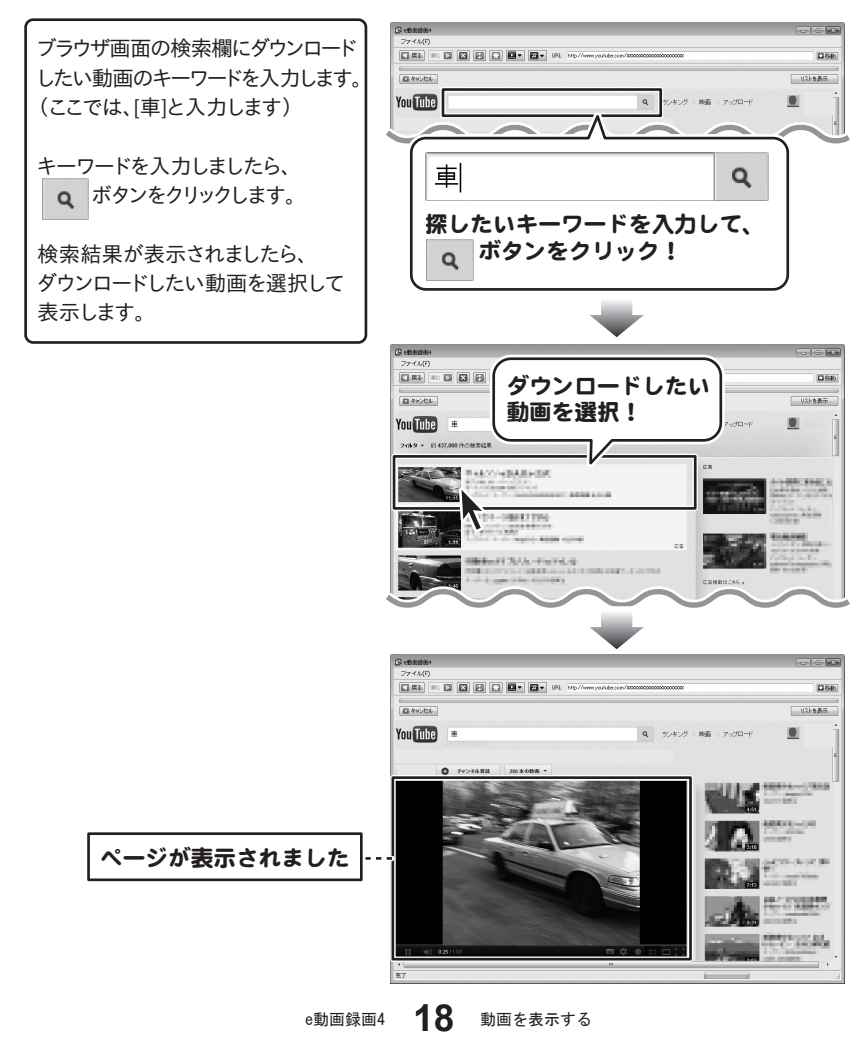

動画をダウンロードする

# iTunesヘインポートする場合

ここでは、動画をiPod用に高画質でダウンロードし、iTunesヘインポートする操作方法を 説明します。

例:[MP4(iPod-iTunesに自動登録)で保存]→[高画質]

(YouTubeの動画サイトを例にして説明しています。一部画像を編集しています。)

iPhone/iPod touch、iPad用の場合も同様の操作方法になります。

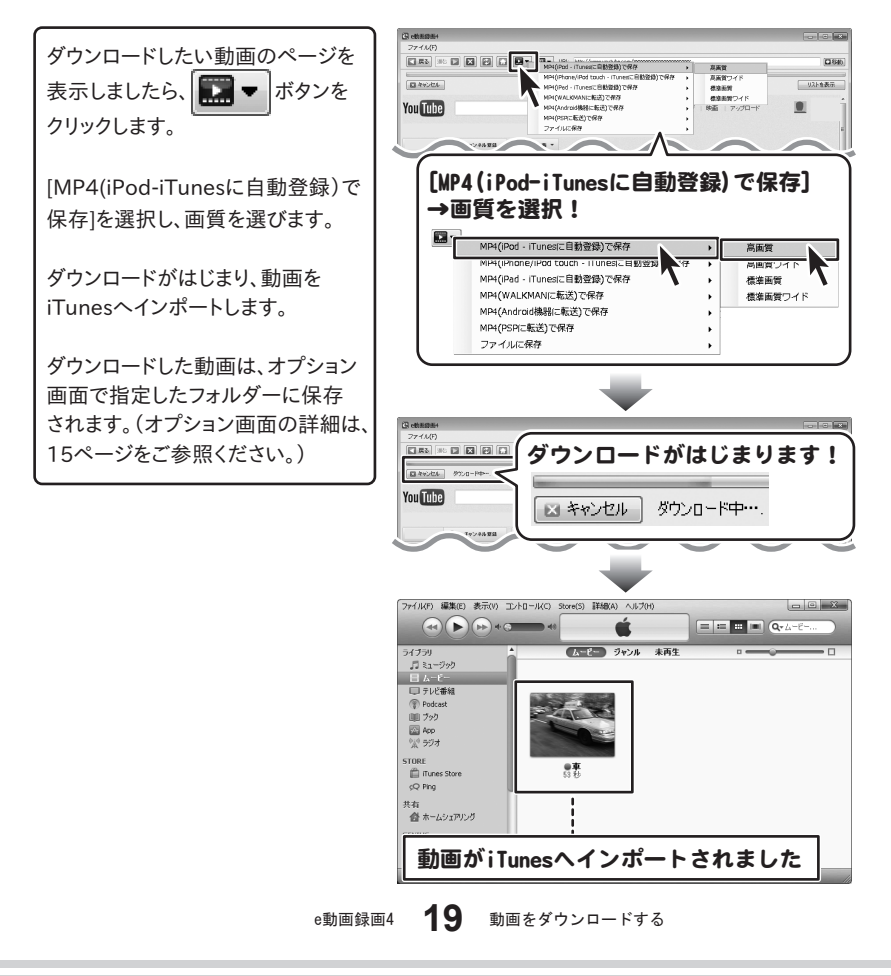

動画をダウンロードする

# WALKMANに転送する場合

ここでは、動画をWALKMAN用に高画質でダウンロードし、 WALKMANに転送する操作方法を説明します。 例:[MP4(WALKMANに転送)で保存]→[高画質]

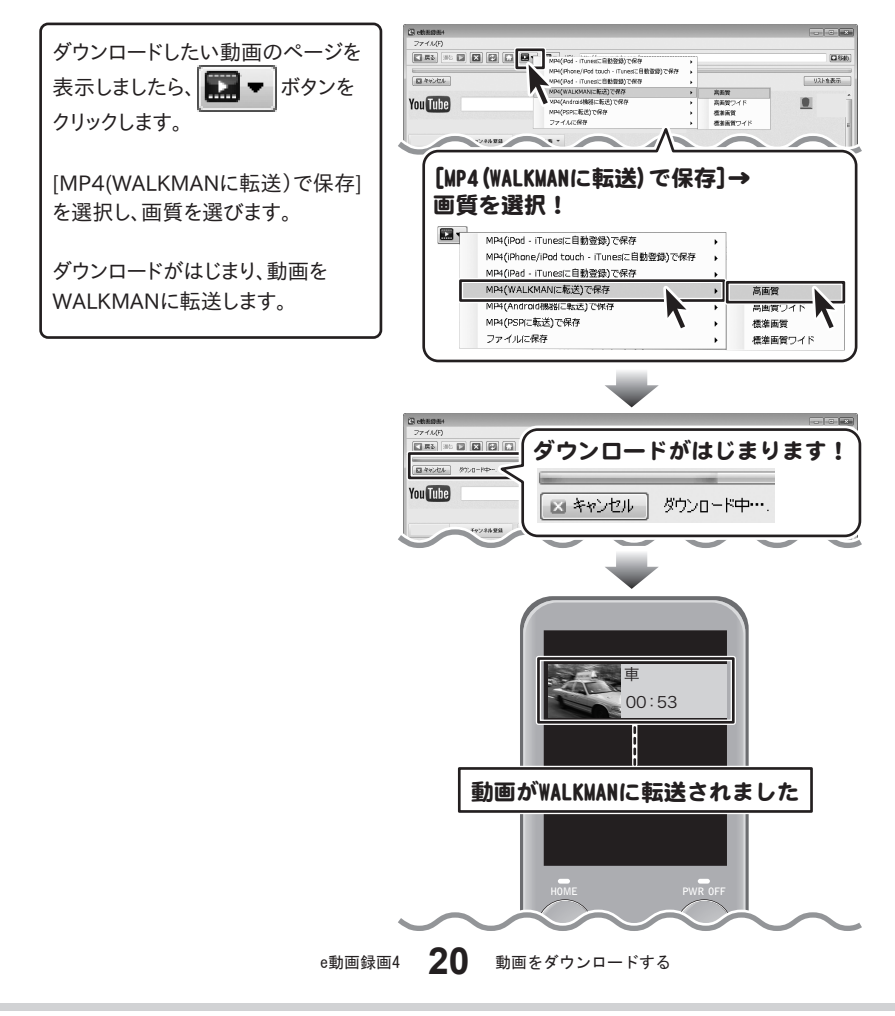

# 動画をダウンロードする

# Android機器(スマートフォン・タブレット)に転送する場合

ここでは、動画をAndroid機器用に高画質でダウンロードし、 Android機器に転送する操作方法を説明します。 例:[MP4(Android機器に転送)で保存]→[スマートフォンサイズ]→[高画質]

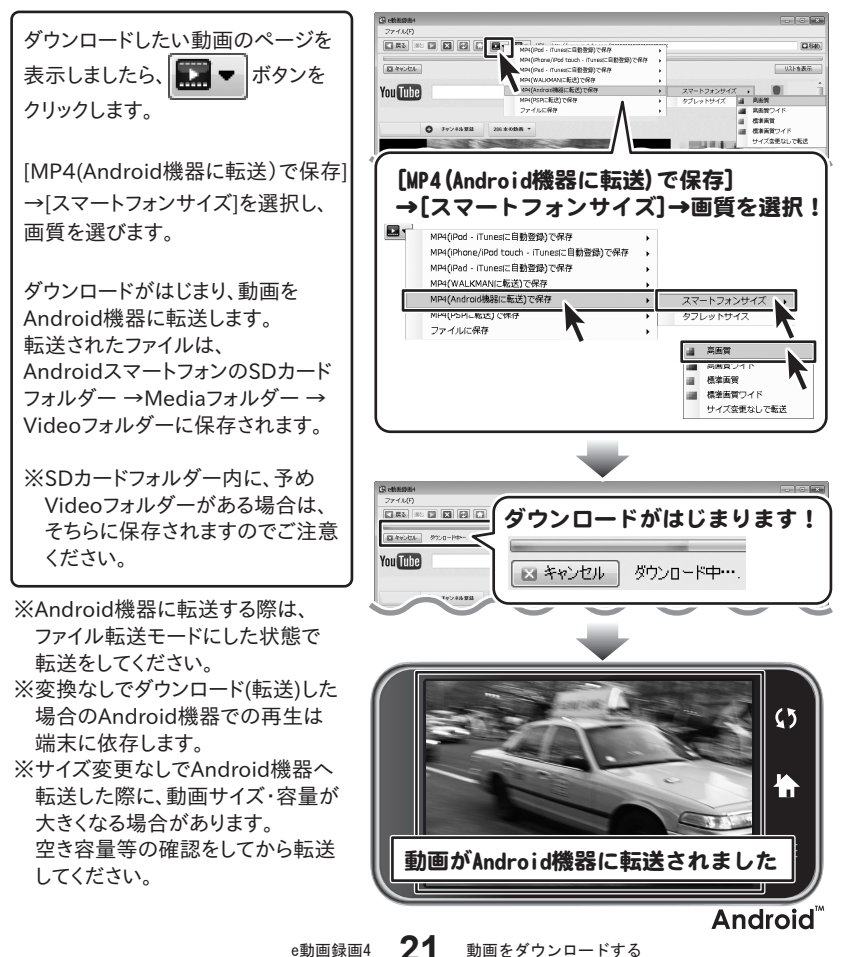

動画をダウンロードする

## PSPに転送する場合

ここでは、動画をPSP用に高画質でダウンロードし、PSPに転送する操作方法を説明します。 例:[MP4(PSPに転送)で保存]→[高画質]

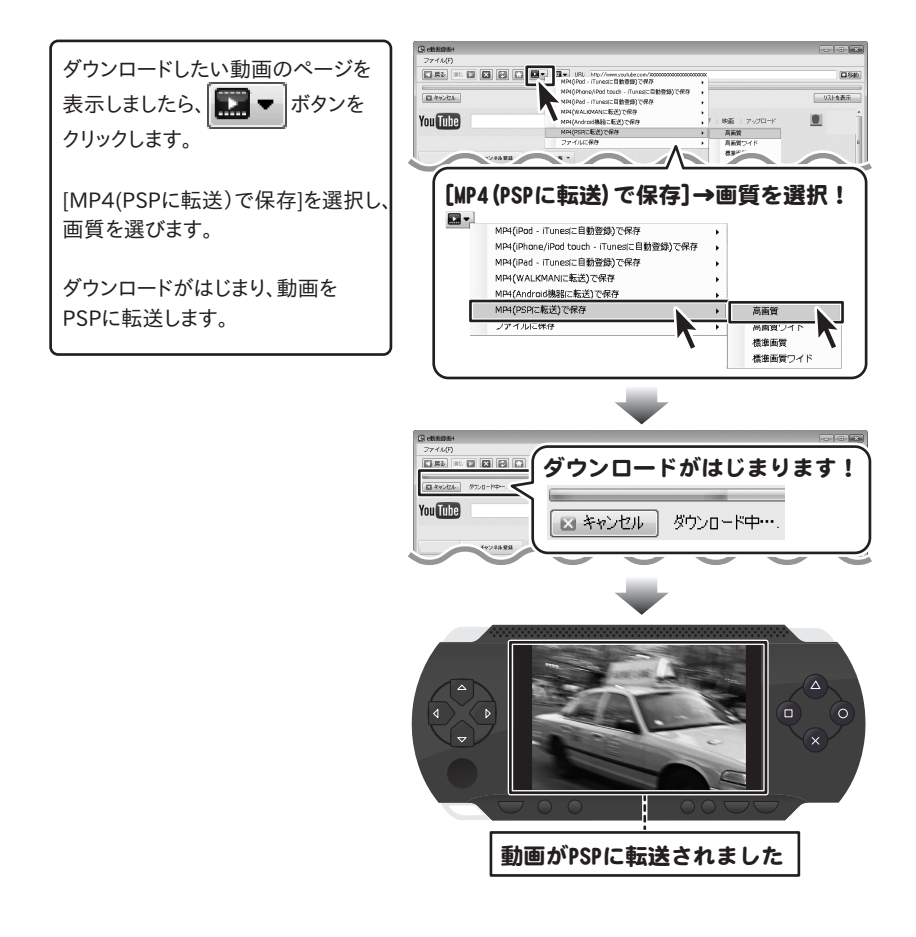

動画をダウンロードする

パソコンに保存する場合

ここでは、動画を選択したサイズ、画質でダウンロードし、 パソコンに保存する操作方法を説明します。 例:[ファイルに保存]→[iPodサイズ]→[高画質]

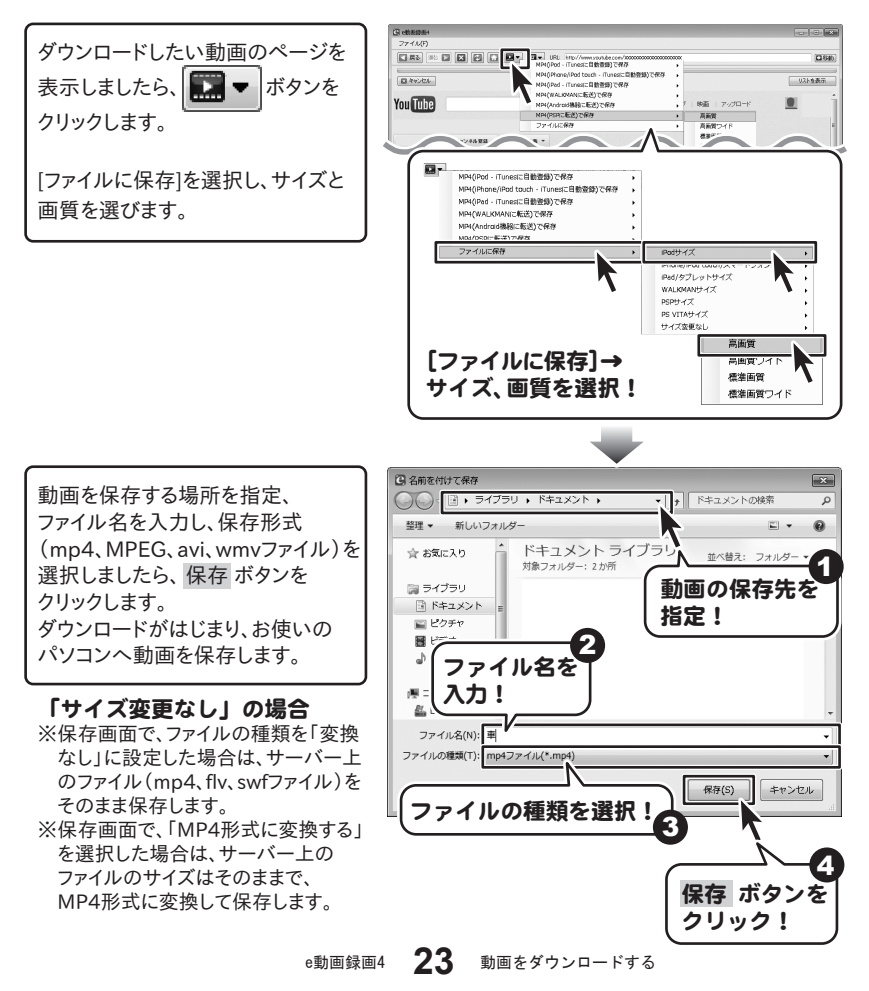

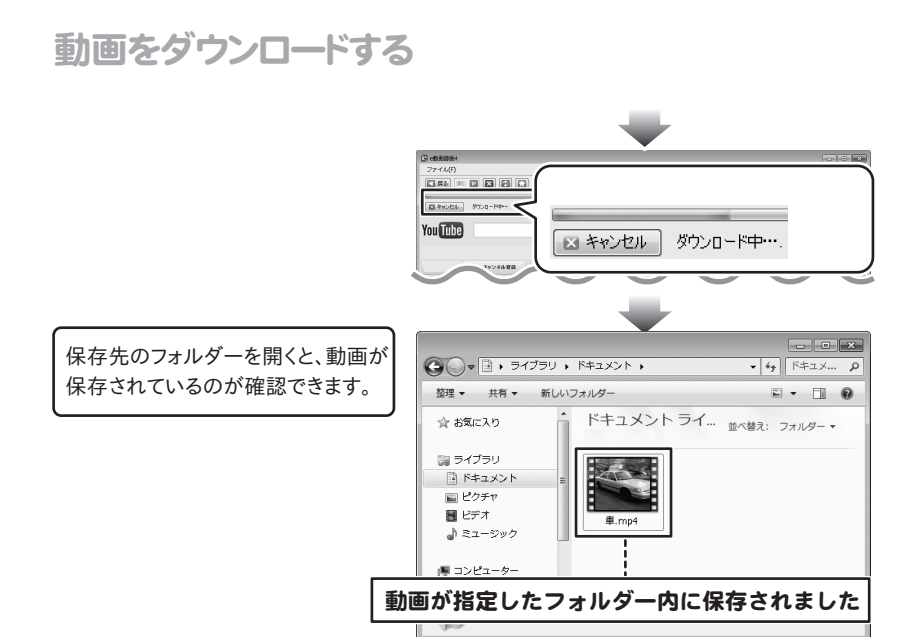

# 複数の動画をダウンロードする

ここでは、複数の動画をダウンロードする操作方法を説明します。 ブラウザ画面にある リストを表示 ボタンをクリックすると、 ダウンロードしている動画のリストが表示されます。

リストでは、以下の作業を行うことができます。 ・ダウンロードする動画の順番を変更、ダウンロードのキャンセル ・ダウンロード履歴の閲覧、履歴の削除、一度ダウンロードした動画を表示

# 1 1つ目の動画を表示してダウンロードする

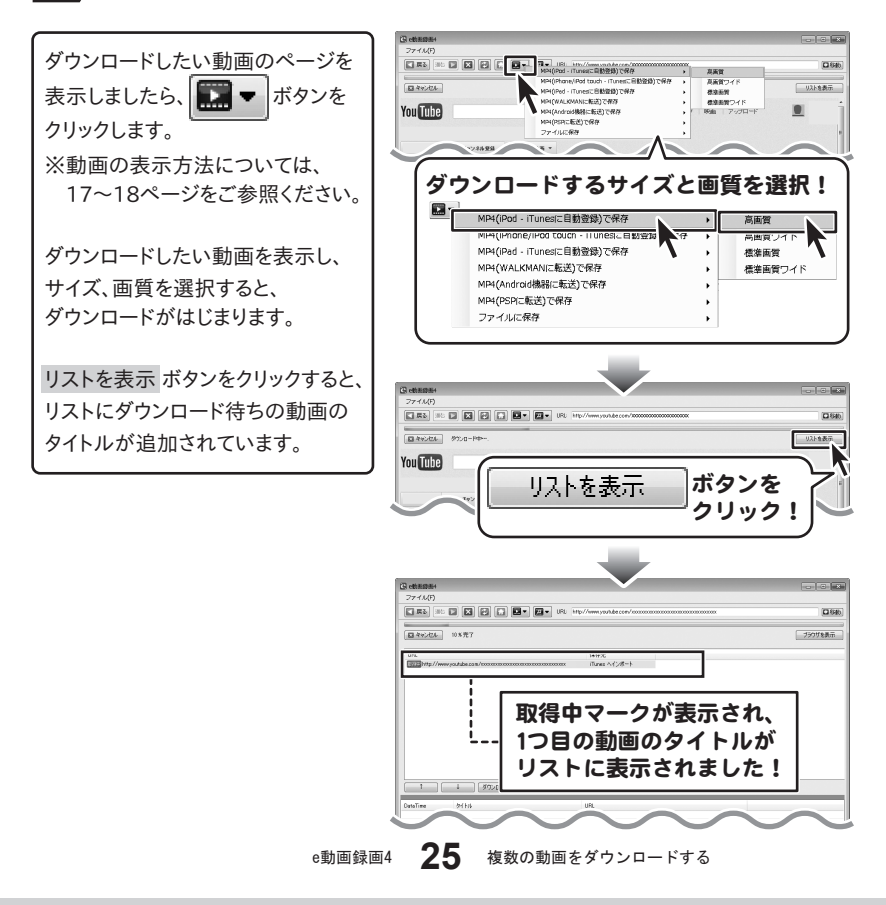

# 複数の動画をダウンロードする

# 2 2つ目の動画を表示してダウンロードする

ダウンロードしたい動画のページを 表示しましたら、 📰 💌 ボタンを クリックします。 ※動画の表示方法については、 17~18ページをご参照ください。 ダウンロードしたい動画を表示し、 サイズ、画質を選択すると、 ダウンロードがはじまります。 リストを表示ボタンをクリックすると、 リストにダウンロード待ちの動画の タイトルが追加されています。

ダウンロードが終わった動画の タイトルが、下の履歴リストに表示 されます。

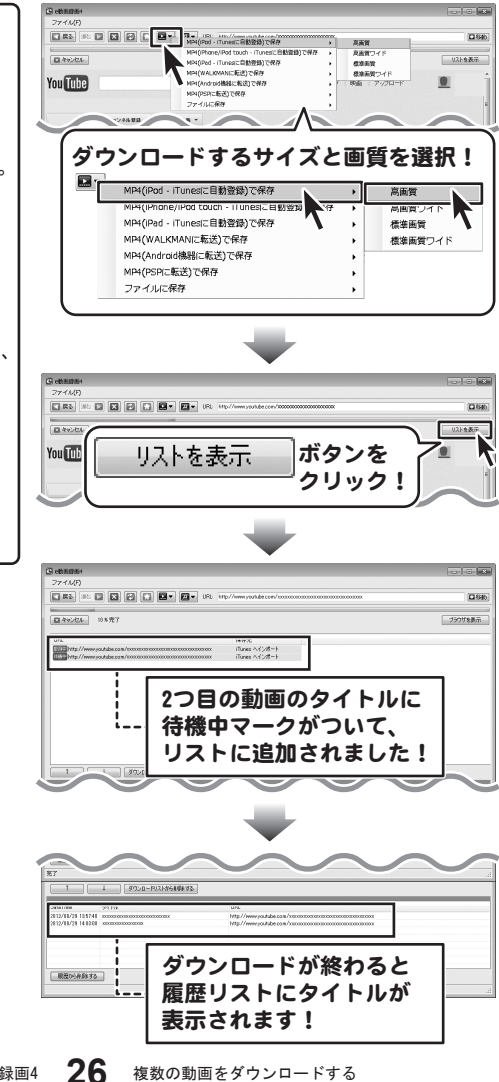

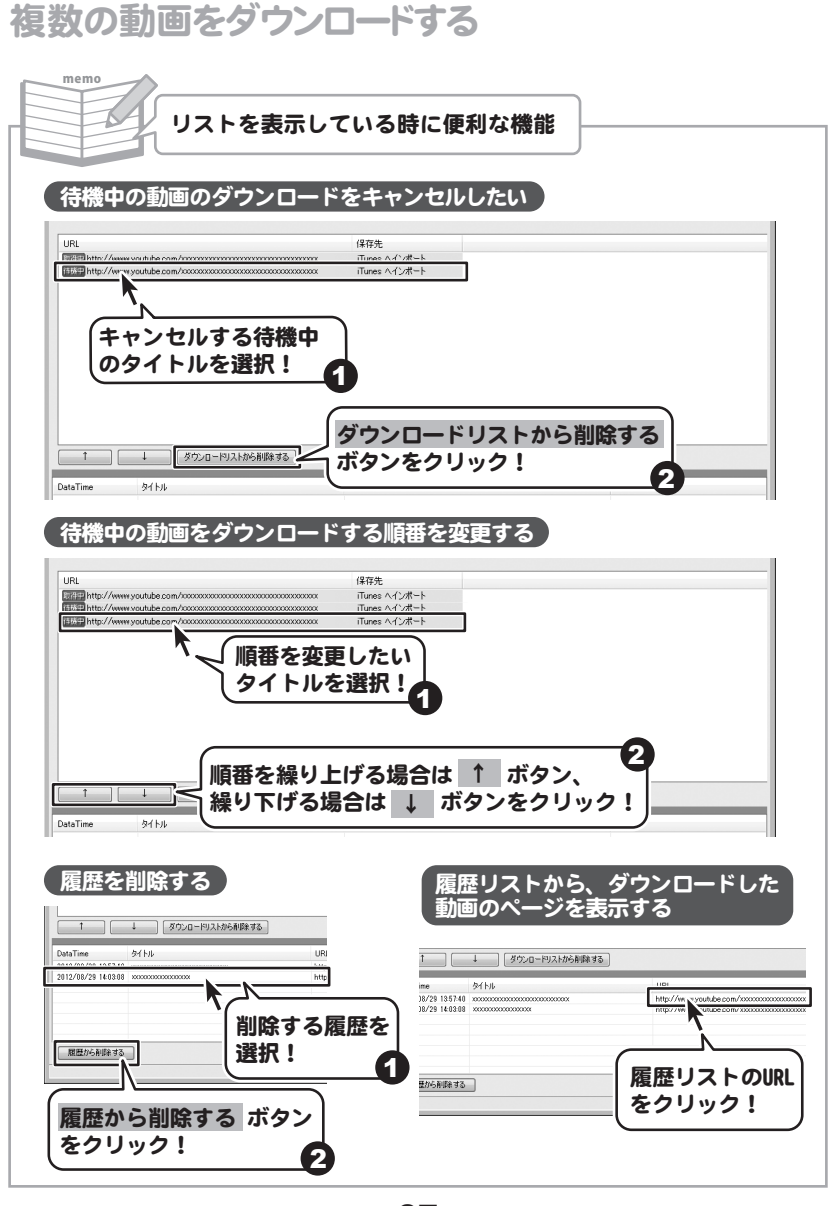

# 動画の音楽(音声)をiTunesヘインポートする場合

表示した動画の音楽(音声)を抜き出して、iTunesヘインポート操作方法を説明します。 例:[MP3(iTunesに自動登録)で保存]→[高音質]

(YouTubeの動画サイトを例にして説明しています。一部画像を編集しています。)

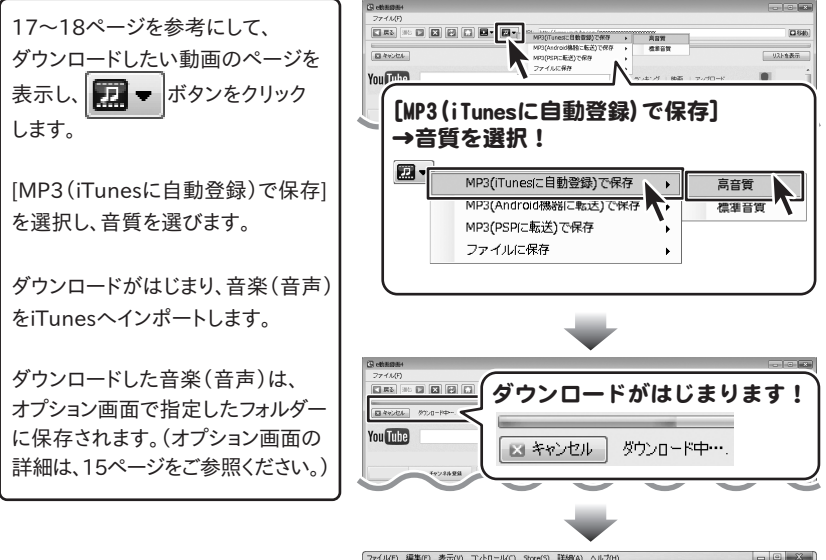

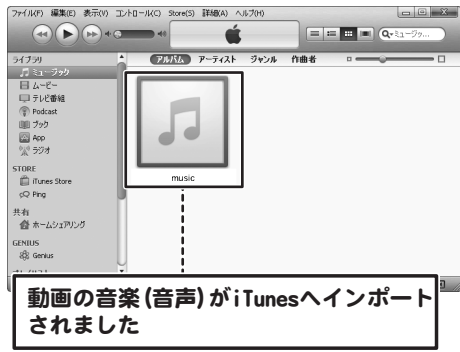

28 動画の音楽(音声)のみをダウンロードする

# 動画の音楽(音声)をAndroid機器に転送する場合

表示した動画の音楽(音声)を抜き出して、Android機器に転送する操作方法を説明します。 例:[MP3(Android機器に転送)で保存]→[高音質]

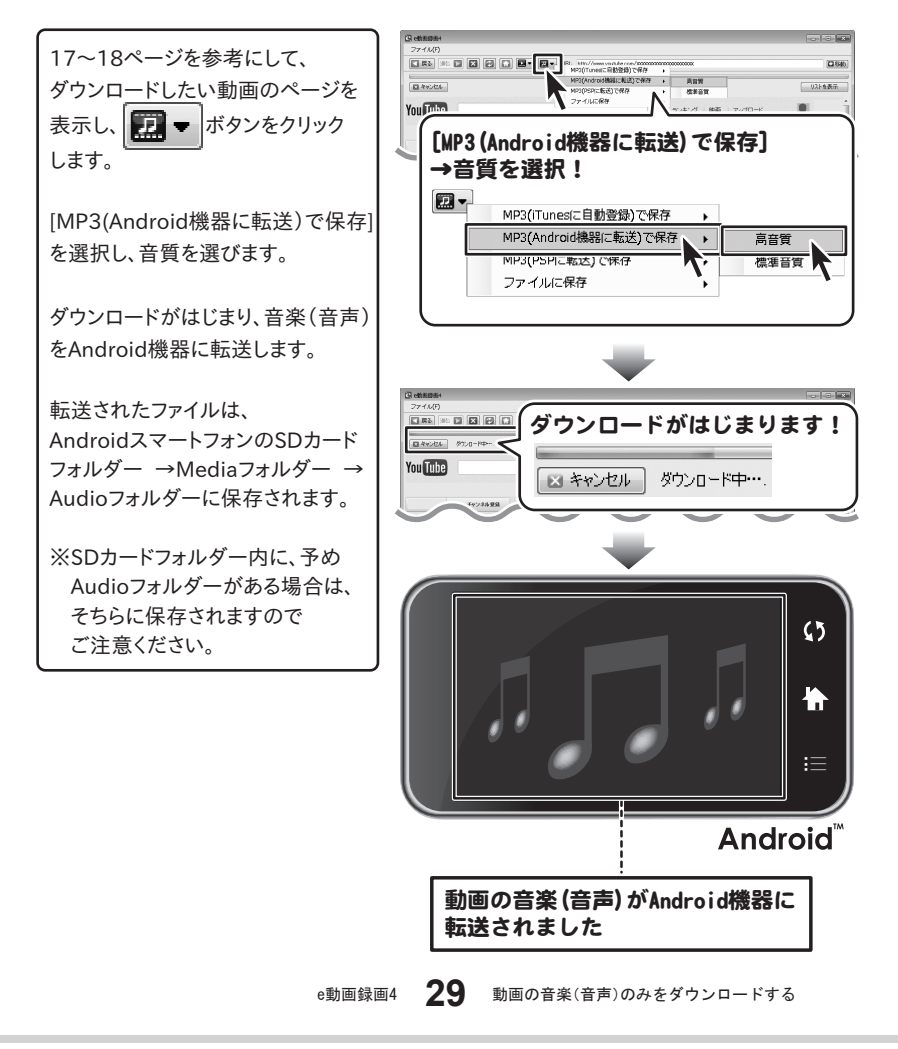

# 動画の音楽(音声)をPSPに転送する場合

表示した動画の音楽(音声)を抜き出して、PSPに転送する操作方法を説明します。 例:[MP3(PSPに転送)で保存]→[高音質]

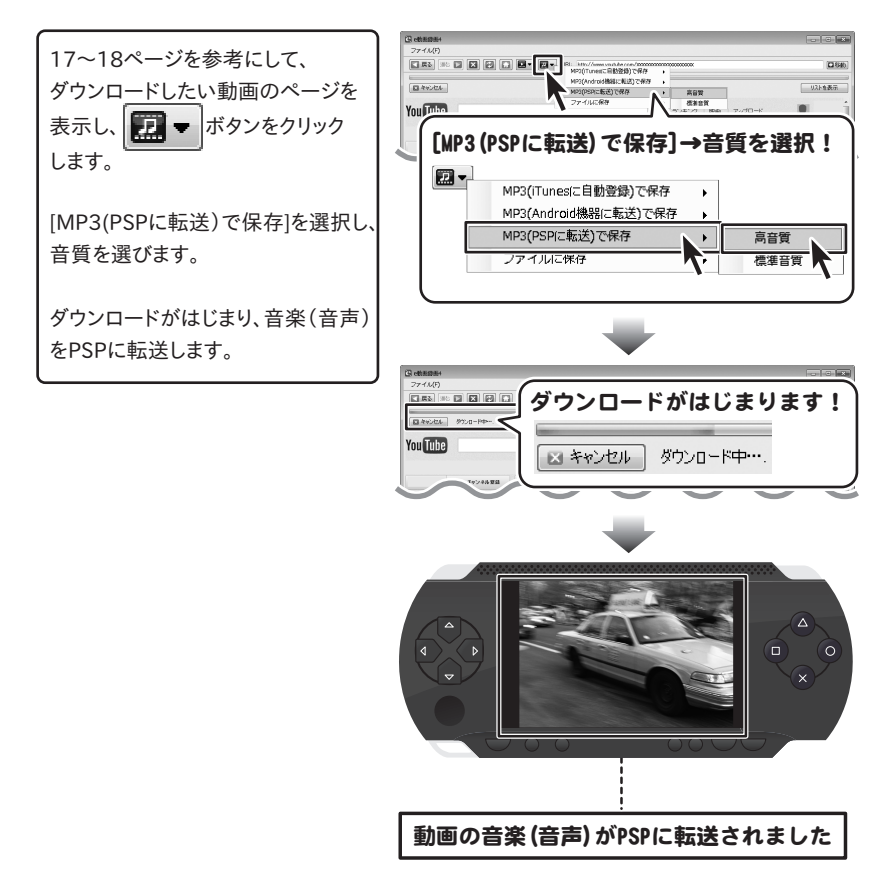

## 動画の音楽(音声)をパソコンに保存する場合

表示した動画の音楽(音声)を抜き出して、パソコンに保存する操作方法を説明します。 例:[ファイルに保存]→[高音質]

(YouTubeの動画サイトを例にして説明しています。一部画像を編集しています。)

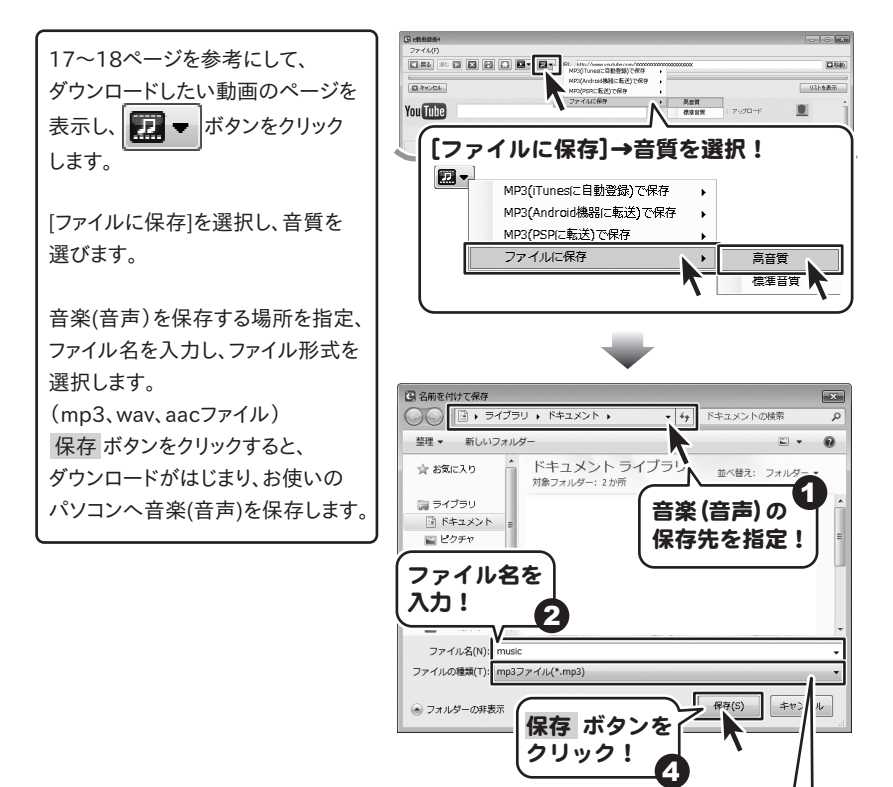

31

動画の音楽(音声)のみをダウンロードする

保存するファイル形式を選択!

mp3ファイル(\*.mp3) mp3ファイル(\*.mp3) wavファイル(\*.wav) aacファイル(\*.m4a)

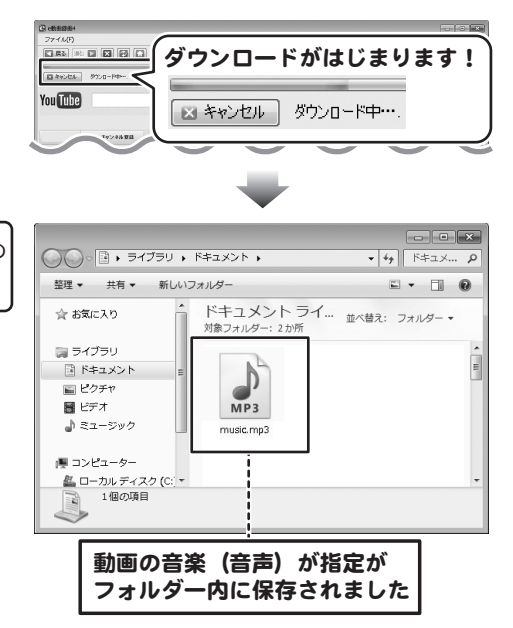

保存先のフォルダーを開くと、動画の 音楽(音声)が保存されています。

デスクトップ上の アイコンをクリック、または 「スタート]ボタン)をクリックして「すべてのプログラム」→「IRT」→「e動画録画4」とたどって、 「ファイル結合コンバーター」をクリックしますとソフトが起動します。

「ファイル結合コンバーター」は、複数の動画・音楽(音声)を結合して保存することができます。 (起動方法は、9ページをご参照ください)

. . . .

| ファイル結合コンパーター画面                                                                                                    |                                                                                                    |
|----------------------------------------------------------------------------------------------------|----------------------------------------------------------------------------------------------------|
| シアイル右こコンハーダー画面           登ファイル右こンバーター           ファイル行           動画等シスト           ファイル石           動画・音楽リスト           ファイル名           「日本語・音楽ファイルを開く           メ 温沢されている動画・音楽を引除           ファイル名           「保非場所 (FULDer Woomong VDesktop*)           画町けて、「Fod           ごの時まの日本のののののののののののののののののののののののののののののののののの | ファイル(F)         動画・音楽ファイルを開く(0)         終了(E)         ファイルメニュー         設定       設定画面を表示します。         終了       「ファイル結合コンバーター」を<br>終了します。         1       動画・音楽リストで選択したファイルの位置を上に移動します。 |
| ファイル形式 mo4 文                                                                                                    | → 動画・音楽リストで選択したファイル<br>の位置を下に移動します。                                                                                                    |

**動画・音楽リスト** 結合する動画・音楽ファイルを一覧表示します。表示されている順番で 動画・音楽を結合します。

▶ 動画・音楽ファイルを開く パソコンに保存している動画・音楽ファイルを選択して、 動画・音楽リストに追加します。

★ 選択されている動画・音楽を削除 動画・音楽リストで選択したファイルをリストから削除します。

ファイル名 結合する動画・音楽のファイル名を入力します。

保存場所 結合する動画・音楽の保存場所を選択 ボタンをクリックして設定します。

- **動画サイズ** ▼をクリックして、結合する動画のサイズを選択します。
- **画面比率** 結合する動画の画面比率を選択します。

**ファイル形式** ▼をクリックして、結合する動画・音楽のファイル形式を選択します。

▲結合して名前をつけて保存 動画・音楽リストに追加した動画・音楽を結合して保存します。

e動画録画4 33 ファイル結合コンバーターで 複数の動画・音楽を結合して保存する

ここでは、複数の動画ファイルを結合して保存する手順を説明します。 ※音楽ファイルの場合も同様の手順です。

# 1 1つ目の結合する動画を読み込む

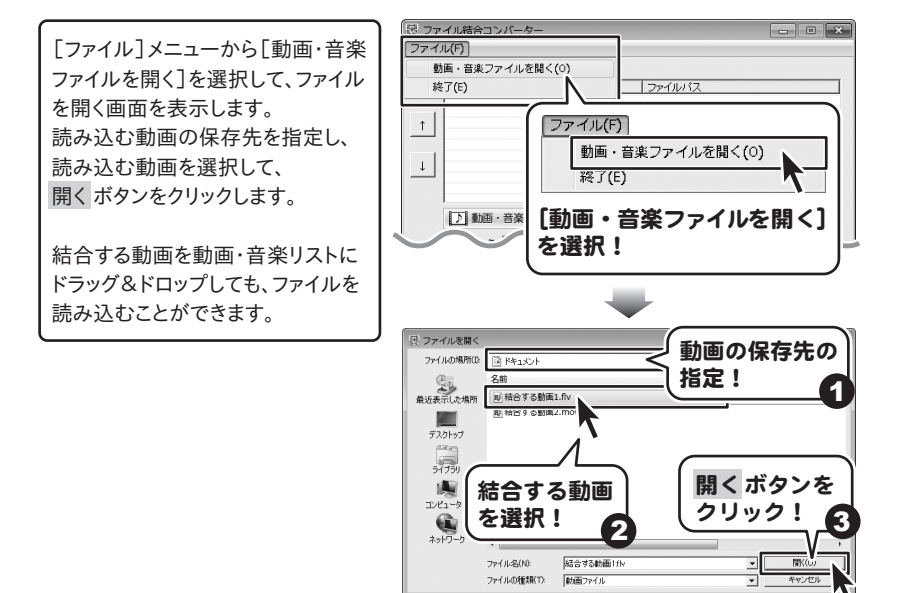

# 2 2つ目の結合する動画を読み込む

上記と同様に結合する動画をリスト に読み込みます。

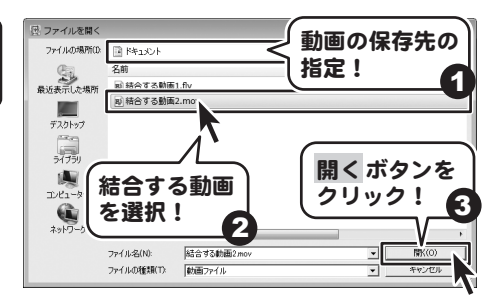

e動画録画4

34

ファイル結合コンバーターで 複数の動画・音楽を結合して保存する

# 3 結合する動画のファイル名を入力する

[ファイル名]にファイル名を入力 します。

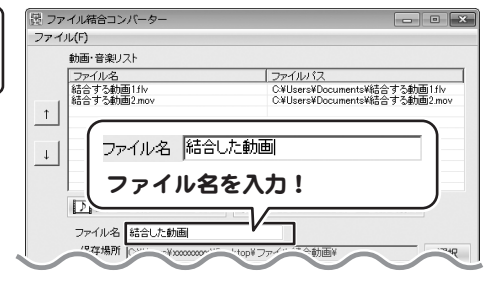

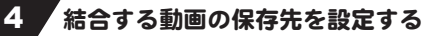

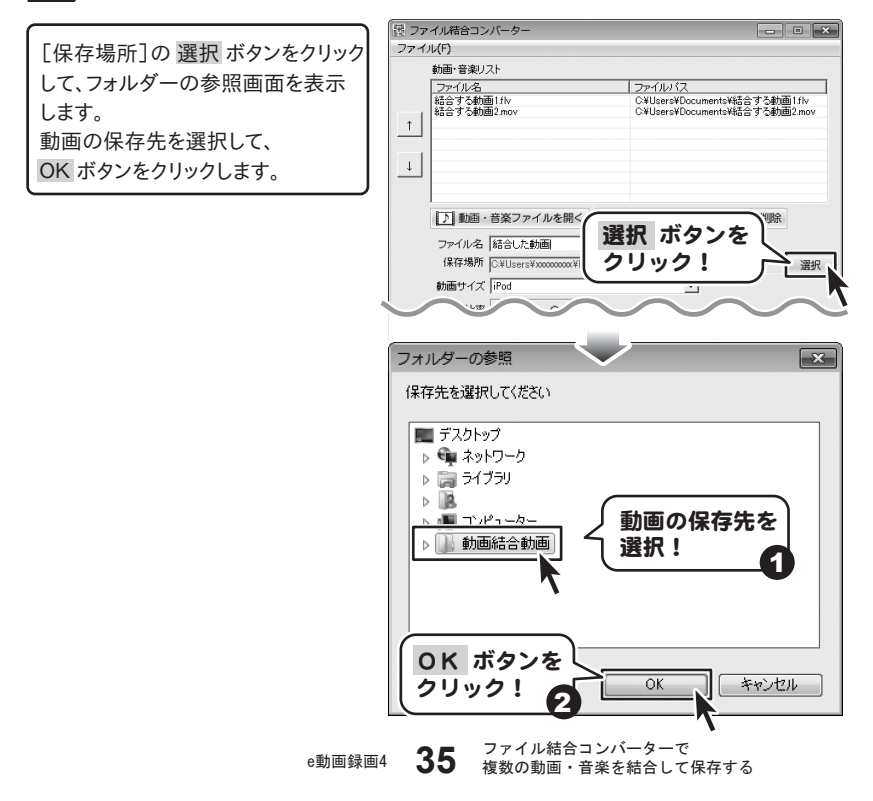

#### 結合する動画の動画サイズを選択する 5

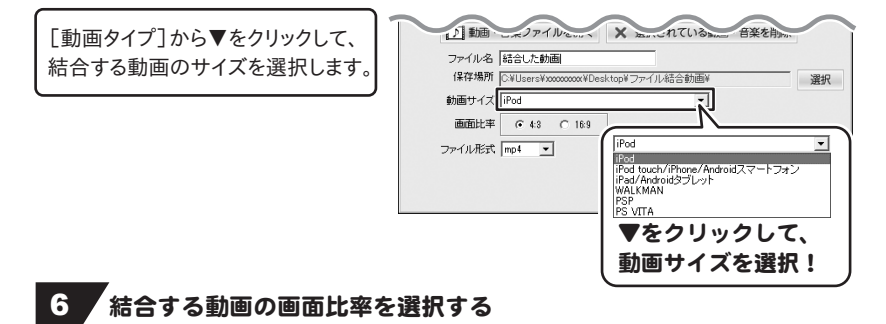

濯択

1月 動画・コーペクアイルをいい、 X ションこれているかの 音楽を削い [画面比率]から動画の画面比率を ファイル名 結合した動画 選択します。 保存場所 C¥Users¥xxxxxx¥Desktop¥つ 勧両サイズ iPod 動画の画面比率 画面比率 ( 4:3 C 16:9 を選択! ファイル形式 mp4 ◆結合して名前をつけて保存

# 結合する動画のファイル形式を選択する

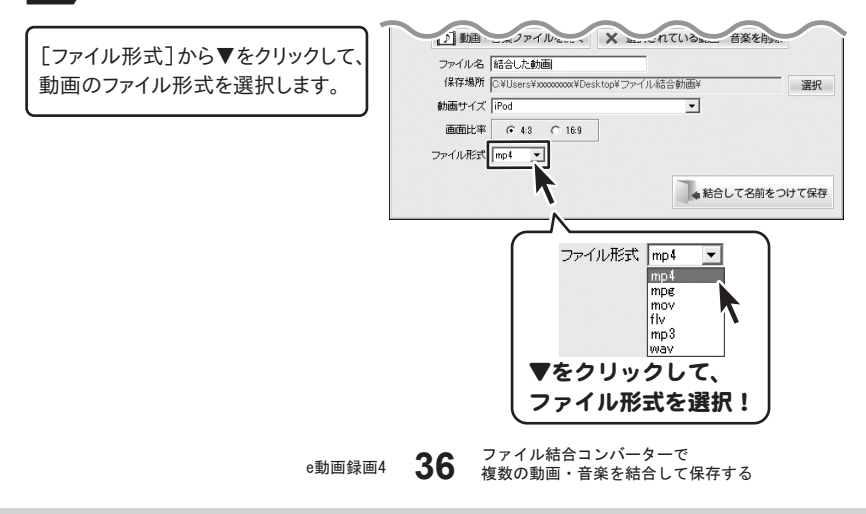

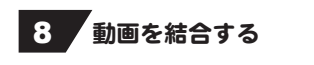

1) 動画 こボクアイルでいい、 × あい、これているかの、 音楽を削 ▲結合して名前をつけて保存 ボタンを ファイル名 結合した動画 クリックして、動画の結合を開始しま ▲ 結合して名前をつけて保存 動画サイズ iPod す。 画面比率 · 4:3 · C 1 ボタンをクリック! 確認画面が表示されますので、 ファイル形式 mp4 ・ 内容を確認し、はい ボタンをクリック ◆結合して名前をつけて保存 してください。 動画の結合後、設定した場所へ保存 されます。 ファイル結合コンバーター × 動画・音楽リストにあるファイルを結合します。よろしいですか? (はい(Y) はい ボタンを クリック! 処理実行中... 1ファイル目:00時間00分25秒まで変換完了 (キャンセル) ファイル結... 💌 完了しました ОK **OK** ボタンを クリック!

インストール・起動について

## Q:インストールができない

A:以下の項目をご確認ください。
 ○ウィルス対策などのソフトが起動していないか。
 ○HDD(ハードディスク)の空き容量は十分にあるか。
 ○管理者権限でログインしているか。
 ○Windowsを最新の状態にアップデートしてあるか。
 Q:管理者権限を持っていないユーザーアカウントでパソコンを起動し、インストール

しようとすると「続行するには管理者アカウントのパスワードを入力して、[OK]を クリックしてください。」(Vista)(7) 「インストールプログラムにはディレクトリ 〜 にアクセスする権限がありません。 インストールを継続できません。管理者としてログインするか、またはシステム 管理者にお問い合わせください。」(XP)と表示されてインストールができません

A:本ソフトをご利用の際には管理者権限を持ったユーザーアカウント上でご利用ください。

Q:完全アンインストールの方法を教えてください

A:OSごとに次の手順で行ってください。

【Windows XPの場合】

1.「アンインストール方法(7ページ)」より、アンインストール作業を行います。

2.マイドキュメント→edouga4フォルダーを削除します。

【Windows Vista、7の場合】

1.「アンインストール方法(7ページ)」より、アンインストール作業を行います。

2.ドキュメント(※)→edouga4フォルダーを削除します。

※初期設定では隠しフォルダーになっている為、表示されていない場合があります。

#### Q:ソフトの起動ができません

A : 以下の項目をご確認ください。

○インストールは完了しているか。

○管理者権限でログインしているか。

○外付けの機器(ハードディスクやUSBメモリ等)にソフトをインストールしている場合、 それらの機器がPCに接続され、PC上で認識されているか。

Q:ソフトの起動ができません「取り消されたアクション」と表示されます

A: Internet Explorerなどのブラウザーで動画サイトが正常に閲覧でき、本ソフトでのみ 表示されない場合、セキュリティソフトなどによって制限がかけられている可能性が 考えられます。一度お使いのセキュリティソフトの設定などを御確認後、再度ソフトを 起動してください。

※セキュリティソフトの設定方法につきましては、各メーカー様へお問い合わせください。

e動画録画4 **38** Q&A

## 設定について

#### Q:「ファイルの転送先が見つかりません」と表示されます

A:WALKMAN本体やPSP(メモリースティック)内に機器を認識するために必要な フォルダーが存在していない可能性があります。以下の手順にてご確認ください。 [WAI KMANの場合]

1. WALKMANをパソコンに接続して「マイコンピュータ(またはコンピュータ)」→ 「WALKMAN」の順番でダブルクリックします。

2. 右クリックして「新規作成」→「フォルダ(またはフォルダー)」を選択します。

3.新しいフォルダーが作成されましたら、名称を「MP\_ROOT」に変更(※)します。 【PSPの場合】

1.メモリースティックが装着されていることを確認します。

2. PSPをUSB接続モードにしてからパソコンに接続して「マイコンピュータ(または コンピュータ)」→「リムーバブルディスク」の順番でダブルクリックします。

- 3. 右クリックして「新規作成」→「フォルダ(またはフォルダー)」を選択します。
- 4. 新しいフォルダーが作成されましたら、名称を「MP\_ROOT」に変更(※)します。

※「MP\_ROOT」の名称については下記を参照の上、正しく設定してください。

正しい入力

MP\_ROOT(英字部分は大文字、全ての文字が半角サイズ)

誤った入力

MP ROOT(英字は大文字だが、全ての文字が全角サイズ)

MP\_ROOT(英字は大文字で半角サイズだが、アンダーバーが全角サイズ) mp\_root(全ての文字が半角サイズだが、英字が小文字)

.....

## Q:インターネット (ブラウザ) ではニコニコ動画にログインできるのに 「e動画録画4」ではログインできません

- A:以下の内容をご確認ください。
  - 1. 「e動画録画4」を終了した状態で、インターネット(ブラウザ)からニコニコ動画の ページを開きます。
  - 2. ログイン中だった場合は、一度終了(ログアウト)させます。
  - 3.「e動画録画4」を起動します。
  - 4. 画面左上「ファイル」メニュー→「オプション」→「ニコニコ動画」タブを選択します。
  - 5.「ニコニコ動画ユーザーID」「ニコニコ動画パスワード」を再設定して「OK」ボタンを クリックします。
  - 6. 「e動画録画4」の画面にてニコニコ動画のページを開き、ログインができるか否か ご確認ください。

e動画録画4 **39** Q&A

# 操作・機能について

#### Q:長い動画もダウンロードできますか?

A:ダウンロードする動画に、時間制限はありません。 ※但しパソコンのハードディスクやインポート先・転送先の空き容量が十分でないと ダウンロード並びに変換作業ができない場合がございますのでご注意ください。

#### Q:対応しているファイルの種類は?

- A:動画は「MP4」「MPEG1」「AVI」「WMV」「FLV」、音声は「MP3」「WAV」 「AAC (M4A)」に対応しています。 ニコニコムービーメーカーで作成されている動画:SWF(サイズ変更なしで保存のみ)
  - ※「サイズ変更なし」でダウンロードしたときのみ動画によってMP4、FLV、SWF形式で 保存されます。
- Q:ダウンロード、変換も完了したけれどiTunesにインポートされません 「iTunesにインポート中にエラーが発生しました」というメッセージが 表示されます
- A:保存された動画のファイル名にiTunesで使用できない文字が使用されている可能性が あります。ダウンロードした動画ファイルの名称を変更し、手動でiTunesへインポートを 行ってください。
- Q:WALKMANやPSPにインポート(転送)できません
- 「WALKMANに転送中にエラーが発生しました」「PSPに転送中にエラーが 発生しました」というメッセージが表示されます
- A:WALKMAN本体やPSP(メモリースティック)に十分な空き容量が無い場合に、 動画の転送ができずエラーメッセージが表示されることがあります。動画のダウンロード を行う前には、それぞれの機器の空き容量が十分にあるかご確認ください。

Q:WALKMANに動画は転送できたのに、音楽(音声)は転送できません

- A:本ソフトでは音楽(音声)ファイルをWALKMANに直接転送することはできません。
- Q:PS Vitaに動画・音楽(音声)を直接転送できません
- A:本ソフトでは動画・音楽(音声)ファイルをPS Vitaに直接転送することはできません。

e動画録画4 **40** Q&A

## Q:Android端末がパソコンで認識できない

A: Android端末がマウントされているかご確認ください。 スマートホンの設定が「メディア転送モード」になっている場合、 リムーバブル記憶域にあるデバイスに正しく認識されないため、 「ファイル転送モード」に変更をしてください。

また、Android端末の認識に必要なフォルダーが存在していない可能性があるので 下記の手順でフォルダーを作成してください。

- Android端末をパソコンに接続してコンピューター(※)→Android端末の順番で ダブルクリックします。
- 2. 右クリックして「新規作成」→「フォルダ(またはフォルダー)」を選択します。
   3. 新しいフォルダーが作成されましたら、名称を「Android」に変更します。
   ※Windows Vistaの場合は「コンピュータ」、Windows XPの場合は「マイコンピュータ」

端末のマウント方法や「Android」フォルダーの構成等についての 詳細はAndroid端末の各メーカー様へお問い合わせください。

.....

- Q:動画のダウンロードができません「無効なURLです」というメッセージが 表示されます
- A:動画サイトのTOPページなど動画自体の再生ページではない場合に表示される場合が あります。入力していただいた動画のURLで再生出来ているかご確認ください。

.....

## Q:突然動画のダウンロードができなくなりました

A:動画サイト側の仕様(仕組み)が変更された場合、変更内容によっては本ソフトで 対応できない場合がございます。 最新の情報はホームページ(http://irtnet.jp)にてご確認ください。

Q:本ソフトで対応しているサイト以外の動画をダウンロードすることはできますか?

A:本ソフトでダウンロード及び変換することができるのは、「YouTube」「ニコニコ動画」 「Google Video」「Dailymotion」「FC2動画」「Ustream」のサイト内の動画のみと なっています。

## Q:同じ動画サイトなのに、ダウンロードできる動画とダウンロードできない動画がある

A:動画サイトによっては同じ動画サイトで公開されていても動画の種類が異なる場合が ございます。公開されている動画の種類によっては本ソフトでのダウンロードが できませんので予めご注意ください。

【YouTubeの場合】

画面上で動画の再生ができていても実際の公開元などが異なる場合、

その動画をダウンロードすることはできません。

## 【ニコニコ動画の場合】

ニコニコ動画のニコニコムービーメーカー(NMM) で作成された動画になりますと、 公開されている他の動画と異なるSWFという形式で作成されている為、 ダウンロードは可能ですが各動画ファイルへの変換を行うことはできません。

#### Q:対応動画サイト上の生放送や生中継などはダウンロードできますか?

A:本製品はファイルとしてアップロードされているものが対象となります。 生中継やライブ配信などのストリーミング動画には対応しておりません。

#### Q:ダウンロードした動画を見ることができません

A:ダウンロード保存した動画ファイル(ファイル名称やファイル形式等)が、 動画プレーヤーソフトやプレーヤー機器に対応しているかご確認ください。 また、動画のファイル自体が破損している可能性もありますので改めて動画の 再ダウンロードを行ってください。

## Q:ダウンロードした動画ファイルを動画プレーヤーソフトで再生すると、 コマ落ちや音とびが発生し正常に再生できません

A:ご利用のパソコンのスペックによっては、コマ落ちや音とびが発生する場合があります。 変換する動画の形式を変更すると改善する場合もありますのでお試しください。

## Q:高画質でダウンロードしたのに通常画質でダウンロードしたものと画質が同じ

A: 本ソフトは、サーバー上に高画質の動画が存在しない場合、通常画質の動画が ダウンロードされる仕様となっています。

#### Q:一度に複数の動画をダウンロードしたいがソフトの多重起動はできますか?

A:本ソフトの性質上、多重起動を行うことはできません。

e動画録画4 42 Q&A

**A**&A

## その他

#### Q:複数のユーザーで使用できますか?

A:本ソフトは、『1ソフト・1PC』でご利用いただくソフトです。1つのパソコン内に 二重インストール等を行うことはできません。

#### Q:他のパソコンとの共有はできますか?

A : 本ソフトは、インストールを行ったパソコン上で操作していただく仕様です。 ネットワーク等でご利用いただくことはできません。

#### Q:CDやDVDにデータの保存をするにはどうすればいいの?

A:本ソフトはCD、DVD等へ動画ファイルなどを直接保存する機能はありません。 CD、DVDに保存する際には対応OSで動作するライティングソフトや書き込み可能な ドライブが必要です。

(ライティングソフトについては販売元のメーカー様にお問い合わせください)

#### Q:入力した文字が文字化けしてしまう

A:ご利用パソコンの言語設定やお使いのフォントをご確認ください。 また併せて日付の設定もご確認ください。

## Q:画面の一部が切れた状態で表示される

- A:画面解像度を推奨サイズ以上に変更してください。【Windows XPの場合】
  - 1. デスクトップ画面の何も無い所を右クリック
  - 2.「プロパティ」をクリックし、設定(画面)タブをクリックします。
  - 3. 画面の解像度(画面の領域)のバーを動かし、1024×768以上に設定します。
  - 4.「OK」をクリックすれば設定完了です。

#### 【Windows Vistaの場合】

- 1. デスクトップ画面の何も無い所を右クリック
- 2.「個人設定」をクリックし、画面の設定をクリックします。
- 3. 解像度を1024×768以上に設定し「OK」をクリックで設定完了です。

※機種によっては推奨解像度が表示できないものもあります。

#### 【Windows 7の場合】

- 1. スタートメニューより「コントロールパネル」をクリックします。
- 2.「デスクトップのカスタマイズ」をクリックし、「画面の解像度の調整」をクリックします。
- 3. 解像度を1024×768以上に設定し「OK」をクリックで設定完了です。

※機種によっては推奨解像度が表示できないものもあります。

## e動画録画4 **43** Q&A

#### Q:ボタンをクリックしても反応しない、また画面が正常に表示されていない

A:お使いのパソコンのDPI設定が標準以外(96以外)に変更されている可能性があります。 以下の手順にてDPI設定を変更してください。

【Windows XPの場合】

- 1. デスクトップ画面の何も無い所を右クリック
- 2.「プロパティ」を左クリックし、設定(画面)タブをクリックします
- 3. 詳細設定(詳細)をクリックし、「全般」タブの「DPI設定」(フォントサイズ)を

「96DPI」(小さいフォント)に設定します。

4.「OK」をクリックし、パソコンを再起動すれば設定完了です。

【Windows Vistaの場合】

- 1. デスクトップ画面の何も無い所を右クリック
- 2. 「個人設定」を左クリックし、「フォントサイズ(DPI)の調整」をクリックします。
- 3.「あなたの許可が必要です」と許可を求められますので「続行」をクリックします。
- 4. 規定のスケール(96DPI)にチェックを付け、「OK」をクリックします。
- 5.パソコンが自動的に再起動されますので、再起動したら設定完了です。

#### 【Windows 7の場合】

- 1.スタートメニューより「コントロールパネル」をクリックします。
- 「デスクトップのカスタマイズ」をクリックし、「テキストやその他の項目の大きさを 変更します」をクリックします。
- 3.小-100%(規定)にチェックを入れ「適用」をクリックします。
- 4.「これらの変更を適用するには、コンピューターからログオフする必要があります。」 と確認を求められますので、「今すぐログオフ」をクリックします。
- 5.パソコンからログオフされますので、再度ログインすると設定完了です。

Windows OSやパソコン本体・プリンターなどの周辺機器に関する詳細は、 各メーカー様へお問い合わせください。弊社では一切の責任を負いかねます。

# MEMO

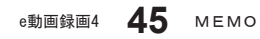

# ユーザーサポート

本ソフトに関する、ご質問・ご不明な点などございましたら、 パソコンの状況など具体例を参考に出来るだけ詳しく書いていただき、 メール・電話・FAX等でユーザーサポートまでご連絡ください。

○ソフトのタイトル・バージョン
 例:「e動画録画4」

- 〇ソフトのシリアルナンバー 本書の表紙に貼付されています。
- ○ソフトをお使いになられているパソコンの環境
  - ・OS及びバージョン
    - 例:Windows 7

WindowsUpdateでの最終更新日〇〇年〇月〇日

- ・ブラウザのバージョン 例:Internet Explorer 8
- ・パソコンの仕様
  - 例:SONY XXXX-XXX-XX

PentiumIII 1GHz HDD 500GB Memory 2GB

・プリンターなど接続機器の詳細
 例:プリンター EPSONのXXXX(型番)を直接ケーブルで接続している
 インクジェットプリンター、ドライバーソフトは更新済み

〇お問合せ内容

例: ~の操作を行ったら、~というメッセージがでてソフトが動かなくなった □□□□部分の操作について教えてほしい…etc

〇お名前

〇ご連絡先など

■ご注意

※お客様より頂いたお問合せに返信できない現象が多発しております。 FAX及びe-mailでのお問合せの際には、ご連絡先を正確に明記の上、サポートまで お送りくださいますよう宜しくお願い申し上げます。 また、お問い合わせいただく前に、プリンター等の設定などを今一度ご確認ください。 時間帯等によっては、混雑等により一時的に電話が繋がりにくい場合があります。 その際はお手数ですが、時間をずらしておかけ直しください。

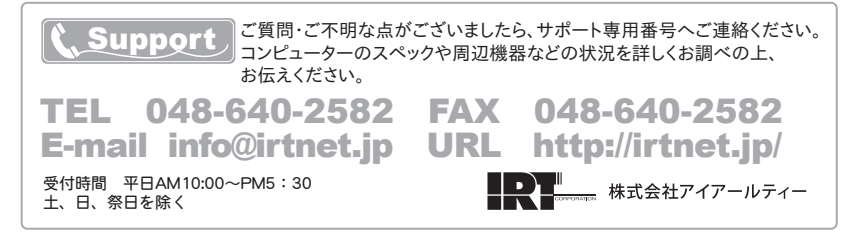